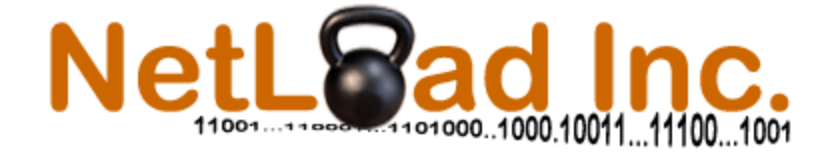

**Revision 8.9** 

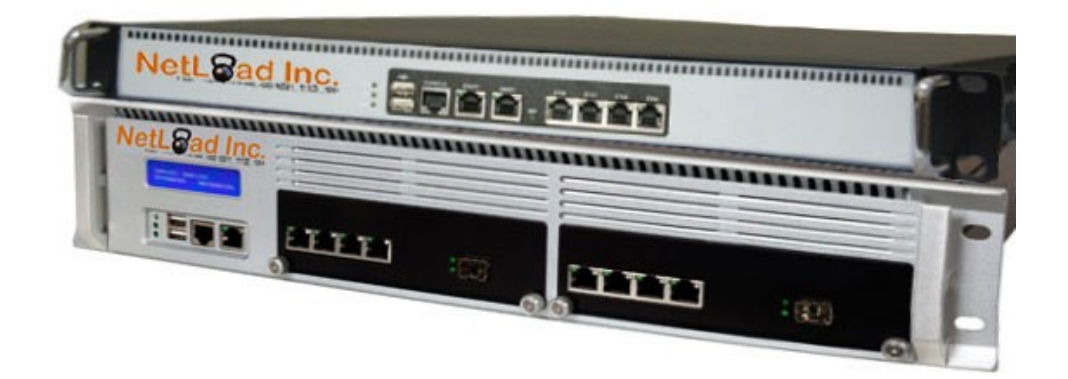

User Guide for NetLoad Product Series

www.NetLoadInc.com

#### **Table of Contents**

| System Setup (Appliance Only)          |                                          | 7      |
|----------------------------------------|------------------------------------------|--------|
| Step 1: Unpacking the system           |                                          | 8      |
| Step 2: Installation                   |                                          | 9      |
| Step 3: Access the Configuration       |                                          |        |
| Overview                               |                                          |        |
| Step 1a: HTTP Transaction Files and UI | DP Payload Files                         |        |
| Step 1b: URL List File Management      |                                          |        |
| Step 1c: PCAP Replay File Managemen    | t                                        |        |
| Step 2: Creating a test                |                                          |        |
| Step 2a: Transparent Setup with VLAN   | s                                        |        |
| Step 2b: Virtual Router Setup          |                                          |        |
| Batch Test Setup                       |                                          |        |
| Step 1: Create New Batch Test          |                                          |        |
| Test Configuration Management and Bac  | kup                                      |        |
| Step 1: Backup Tests                   |                                          |        |
| Step 2: Upload and Install Tests       |                                          |        |
| Running Tests                          |                                          | 59     |
| Step 1a: Load and Run Single Test      |                                          | 60     |
| Step 1b: Load and Run Batch Test       |                                          |        |
| Step 2: View Running Test              |                                          |        |
| Step 3a: View Individual Results       |                                          | 71     |
| Step 3b: View Batch Test Results       |                                          | 74     |
| Step 4: Results File Management        |                                          |        |
| Step 5: Capture PCAP File Download     |                                          |        |
| Step 6: Support File Download          |                                          |        |
| System Management                      |                                          |        |
| Task 1: Restore Defaults               |                                          |        |
| Task 2: Firmware Update                |                                          |        |
| Task 3: Change Login                   |                                          |        |
| Task 4: System Shutdown                |                                          |        |
| Task 5: System Reboot                  |                                          |        |
| http://www.NetLoadInc.com              | etLoad Inc. Confidential and Proprietary | Page 2 |

| CLI Interface Commands                                                                   | 88          |
|------------------------------------------------------------------------------------------|-------------|
| Task 1: CLI: Help                                                                        | 89          |
| Task 2: CLI: List                                                                        | 90          |
| Task 3: CLI: Run Test                                                                    | 91          |
| Task 4: CLI: Modify Rate of Running Test                                                 | 92          |
| Task 5: CLI: Show and Clear Statistics                                                   | 93          |
| Task 6: CLI: Accessing/Copying/Modifying Configuration, Results, and other User-accessib | le Files 94 |
| REST API Commands (curl examples)                                                        | 97          |
| Appendix A: Virtual Router <-> DUT configuration                                         | 100         |
| Appendix B: Adding Static Routes to Linux.                                               | 102         |
| Appendix C: Routing with VLAN tagging                                                    | 105         |
| Appendix D: User Mode (Dynamic and User File)                                            | 109         |
| Note: This Feature is supported for Performer Series Only                                | 109         |
| Dynamic User Mode                                                                        | 111         |
| Dual-Source "User" addition/deletion:                                                    | 111         |

## Table of Figures

| Figure 1 Login                                                 | . 10 |
|----------------------------------------------------------------|------|
| Figure 2 – Main Menu                                           | . 11 |
| Figure 3 – System Configuration                                | . 12 |
| Figure 4 – Adding HTTP Transaction Payload Files               | . 17 |
| Figure 5 – Adding URL/FW List Files                            | . 20 |
| Figure 6 – Adding PCAP Files                                   | . 22 |
| Figure 7 – Static Traffic Mix and Test Type Selection          | . 24 |
| Figure 8a – HTTP Traffic Distribution                          | . 28 |
| Figure 8b – PCAP Traffic Distribution                          | . 30 |
| Figure 8c – UDP File Payload Allocation                        | . 32 |
| Figure 9a – Select NetLoad Tester Configuration                | . 34 |
| Figure 9b – Select DUT Mode                                    | . 36 |
| Figure 9c – Select Dynamic User Control Options                | . 37 |
| Figure 9d – Select GTP-U Encapsulation Setup                   | . 40 |
| Figure 10a – Calculate and Select Test Parameters              | . 43 |
| Figure 10b – Calculate and Select Test Parameters per Port     | . 46 |
| Figure 10c – Advanced Individual Port Bandwidth Control        | . 47 |
| Figure 11 – Configure Basic Test with VLANs                    | . 48 |
| Figure 12 – Configure Interfaces for Routed Setup              | . 49 |
| Figure 13 – Create New Batch Test                              | . 52 |
| Figure 14 – Select "Gold" Results per Test                     | . 53 |
| Figure 15 – Backup Tests                                       | . 55 |
| Figure 16 – Download Backup Tests                              | . 56 |
| Figure 17 – Upload and Install Tests                           | . 57 |
| Figure 18a – Run Single Test                                   | . 61 |
| Figure 18b – Automated HTTP Rate Search                        | . 63 |
| Figure 19 – Run Batch Test                                     | . 67 |
| Figure 20a – View Running Individual HTTP Test                 | . 68 |
| Figure 20b – View Detail                                       | . 69 |
| Figure 21 – Select Base Test to View                           | . 71 |
| Figure 22 – Select Results to View                             | . 72 |
| Figure 23 – View Test Results                                  | . 73 |
| Figure 24 – View Batch Test Results                            | . 75 |
| Figure 25 – View Comparison Details of each test in Batch      | . 75 |
| Figure 26 – Select Base Results Directory for Download/Removal | . 76 |
| Figure 27 – Download Results Files                             | . 77 |
| Figure 28 – Remove Old Results Files                           | . 78 |
| Figure 29 – Download PCAP File                                 | . 79 |
| Figure 30 – Download Support File                              | . 80 |

| Figure 31 – Restore Configuration      | 82 |
|----------------------------------------|----|
| Figure 32 – Update System FW           | 83 |
| Figure 33 – Change Login               | 85 |
| Figure 34 – CLI Help                   | 89 |
| Figure 35 – CLI List                   | 90 |
| Figure 36a – CLI Run Test              | 91 |
| Figure 36b – CLI Run Test with options | 91 |
| Figure 37 – CLI Modify Rate            | 92 |
| Figure 38 – CLI Statistics             | 93 |
| Figure 39 – JSON Configuration File    | 96 |

#### **Copyright Notice**

This document contains information that is proprietary in nature and is the property of NetLoad Inc. This document may not be copied, reproduced, or transferred in any form that deviates from its intended use and purpose without prior written consent of NetLoad Inc.

NetLoad Inc. reserves the right to change the information in this document without notice. All information contained in this document is presented without warranty of any kind, expressed or implied.

All information is provided "as is". NetLoad Inc. disclaims all warranties, expressed or implied. In no event shall NetLoad Inc. be liable for any claim, damages, or other liability arising from the use or inability to use the information contained in this document.

NetLoad Inc. User Guide, Revision 8.9 Copyright@2016 NetLoad Inc. All rights reserved.

# System Setup (Appliance Only)

This section provides the overview of the steps to physically install, configure, and use the product.

| Step   | Description              |
|--------|--------------------------|
| Step 1 | Unpacking the system     |
| Step 2 | Installation             |
| Step 3 | Access and Configuration |

## **Step 1: Unpacking the system**

- 1. Remove and unpack the contents from the physical container
- 2. Examine the system and all components for physical damage
- 3. If no damage is visible proceed to Step 2

## **Step 2: Installation**

- 1. Place the device on a sturdy surface or install into a 19" rack.
- 2. Do not block any airflow vents for proper operation and cooling. The system uses side and back vents for cooling.
- Insert the Ethernet CAT5 cable into port MGMT0, and the other end into your Laptop or PC, or your network. "63N" systems have MGMT1 port, while "68N" do not.
- Insert the power cable into device and then into the power outlet. The switch in the back of the system turns on the system. For "68N" Systems, dual redundant power supplies are provided.
- 5. "63N" system has copper Nx10/100/1G (dual copper/Fiber combo is available upon special request). "68N" has Nx10G Fiber ports.
- 6. On a single-system setup 4-port setup, the first 2 ports (non-Management) from left to right (Eth0 and Eth1) are Server ports, and the last 2 ports (Eth2 and Eth3) are Client ports. The ports are paired "Eth0-Eth2" and "Eth1-Eth3". For multi-box configurations all ports can be configured as Servers or Clients. The ports are used as Server—Client pairs for testing the DUT. Appropriate copper cables (CAT5) or fiber (LC multi-mode 62.5/125uM usually in orange color) should be used. If the user changes the pluggable transceivers on the fiber ports to single mode, appropriate matching fiber cables (LC single mode usually in yellow color) should be used to connect to the DUT.

## **Step 3: Access the Configuration**

- 1. Please make sure your PC has an IP address configured on the same subnet as the NetLoad device.
- 2. Access the device using your browser by entering <u>http://192.168.1.1</u>

| NetLead Inc. Contro                          | ol Center                                                          |
|----------------------------------------------|--------------------------------------------------------------------|
| Please Login   Username:   Password:   Login | <section-header><section-header></section-header></section-header> |

Figure 1 -- Login

- 3. Please enter "root" for both Username and Password entries.
- 4. Press "Login" button and you are now in the main menu.

|                       | User: root                              | Eth0   | Eth1 | Eth2    | Eth3<br>0<br>10G |
|-----------------------|-----------------------------------------|--------|------|---------|------------------|
| Manage Test Execution | Run Test and Manage R View Running Test | esults | М    | anage 1 | Fest Results 🔹 🔻 |
|                       | Tast Satun                              |        |      |         |                  |
| Manage Payloads       | Create Test Configurations              | •      | Mana | ge Test | Configurations 🔻 |
|                       |                                         |        |      |         |                  |
|                       |                                         |        |      |         |                  |
|                       | Administration                          |        |      |         |                  |
| Configure System      | ✓ Logout                                |        |      | User    | 's Guide         |

Figure 2 – Main Menu

5. Appliance Only -- Under "Administration" menu please select "Configure System" and then "System Setup".

| NetL Sa        | d Inc.               | User: root      |                                                                         |                                                             |
|----------------|----------------------|-----------------|-------------------------------------------------------------------------|-------------------------------------------------------------|
|                |                      |                 | Ma                                                                      | in Menu User's Guide                                        |
| Device Name:   | NetLoadInc<br>Mgmt 0 | Mgmt 1          | Model: NetLo<br>Serial Number:<br>Software Version:<br>System Revision: | ad 684 "Performer"<br>000000002<br>000000015b1<br>000000001 |
| IPv4 Addr:     | 172.16.2.31          |                 | Mgmt 0 IP Address:                                                      | 172.16.2.31                                                 |
| IPv4 Mask:     | 255.255.255.0        |                 | System Date:                                                            | Sun Sep 14 22:56:24 PDT 2014                                |
| Network:       | 172.16.2.0           |                 | Free Disk Space:                                                        | 422.35 GB                                                   |
| Gateway:       | 172.16.2.1           |                 |                                                                         |                                                             |
| Broadcast:     | 172.16.2.255         |                 |                                                                         |                                                             |
| DNS Server:    | 172.16.2.1           |                 |                                                                         |                                                             |
| DNS Domain:    |                      |                 |                                                                         |                                                             |
| Select tir     | ne zone              | Select language |                                                                         |                                                             |
| America/Los_An | geles 🔻              | English 🔻       |                                                                         |                                                             |
|                | Save and Commit      | 1               |                                                                         |                                                             |

Figure 3 – System Configuration

- Enter the values that you will use to access the system from this point forward. Please record these values for future reference if needed.
   Note: MGMT1 is not available on NetLoad "68N" systems.
- 7. Press "Save and Commit". The NetLoad will save your changes and restart the networking configuration.
- The NetLoad will now be found at the new address you entered. Go to <a href="http://address you entered">http://address you entered</a> to access the device (https is also available).

- 9. Under "Administration" please select "Configure System" and then "Change Login".
- 10. Enter the new Username and Password you would like to use and select "Update Login". Record these for future reference.

#### You have now completed base configuration of the system.

## **Overview**

NetLoad products are simple to use traffic generators and testers geared for performance testing. They offer and mix multiple traffic types including TCP/HTTP traffic generation (stateful), PCAP replay of user-captured traffic, UDP traffic generation with variable packet sizes and fragmentation, and URL List traffic testing.

NetLoad products use a simple process to create and execute tests as illustrated in the following diagram. The following sections cover the details of the process.

# **Test Creation and Execution**

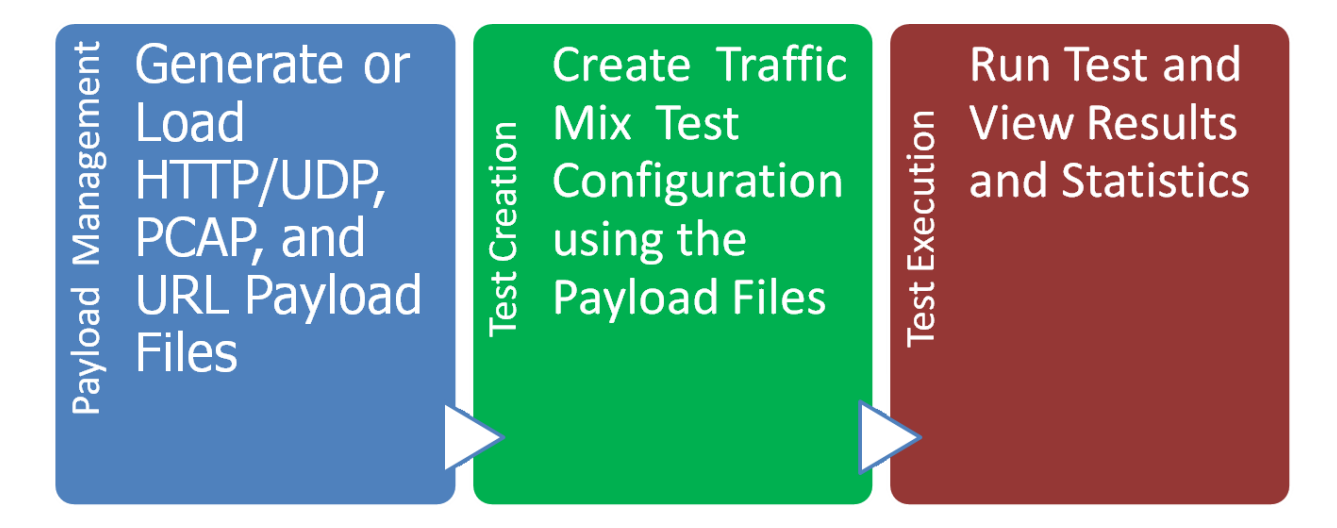

This following section provides the overview of the steps to create new test configurations.

| Step    | Description                                      |
|---------|--------------------------------------------------|
| Step 1a | HTTP Transaction and UDP Payload File Management |
| Step 1b | URL/FW List File Management                      |
| Step 1c | PCAP Replay File Management                      |
| Step 2  | Configure New Test                               |
| Step 2a | Configure Basic VLANs                            |
| Step 2b | Configure Routed Interfaces (Virtual Router)     |

## **Step 1a: HTTP Transaction Files and UDP Payload Files**

For TCP/HTTP Transactions and UDP Datagrams, user-generated or systemgenerated payloads (files or web pages) are used for server-client interactions (GETs and POSTs) or UDP packet generation. The system has been pre-loaded with files of different transaction payload size.

This step will add additional files to the system as chosen by the user. Note that file names cannot exceed 24 characters.

- 1. From main menu, under "Test Setup" select "Manage Payloads"->"HTTP Transaction Files". This shows the files currently on the system.
- To add new transaction/payload files under "Test Setup" -> "HTTP Transaction Files" click on "Add Files". Select up to 10 new files at a time and add them to the system (see Fig. 4).
- To generate a file of specific byte size with incremental pattern, files under "Test Setup" -> "HTTP Transaction Files" click on "Add Files". Enter value in bytes in "Generate File with Incremental Pattern" field and a file will be created.
- 4. Select "Upload/Generate Transaction Files".

|                  | User: root                 | Eth0     | Eth1 | Eth2 | Eth3  |              |
|------------------|----------------------------|----------|------|------|-------|--------------|
|                  |                            | _        |      |      |       |              |
|                  |                            |          | Main | menu |       | User's Guide |
| Payloads fo      | r "Server<->Client         | " НТТР   | Tra  | nsa  | ction | s            |
|                  |                            |          |      |      |       |              |
| Select new file: | Choose File No file chosen |          |      |      |       |              |
| Select new file: | Choose File No file chosen |          |      |      |       |              |
| Select new file: | Choose File No file chosen |          |      |      |       |              |
| Select new file: | Choose File No file chosen |          |      |      |       |              |
| Select new file: | Choose File No file chosen |          |      |      |       |              |
| Select new file: | Choose File No file chosen |          |      |      |       |              |
| Select new file: | Choose File No file chosen |          |      |      |       |              |
| Select new file: | Choose File No file chosen |          |      |      |       |              |
| Select new file: | Choose File No file chosen |          |      |      |       |              |
| Conorato Filo w  | ith incromontal Dattorn    |          |      |      |       |              |
| Select File Size | (bytes)                    | ]        |      |      |       |              |
|                  | (-,)                       |          |      |      |       |              |
|                  | Unload/Conorate Transactio | n Files  |      |      |       |              |
|                  | opioau/Generate Transactio | IT Flies |      |      |       |              |
|                  |                            |          |      |      |       |              |

Figure 4 – Adding HTTP Transaction Payload Files

 To remove files from the payload file area, under "Test Setup" select "Manage URL/Payload Files" and then select "Remove Files". Checkmark files that are no longer needed and select "Remove Selected Files" button.

## **Step 1b: URL List File Management**

This system allows user to verify that the DUT responds correctly to appropriate TCP or HTTP requests. To test, a user creates a URL List file that the system uses to generate TCP and HTTP transactions. The list file can be of any size, but must follow the sample format.

0,0,172.16.2.45,0,302,www.google.com,index 0,0,172.16.2.45,0,303,www.twitter.com,index 0,0,172.16.2.46,0,304,www.twitter.com 1,0,172.16.2.48,0,306,www.cnn.com 1,0,172.16.2.49,0,200,www.youtube.com 1,0,172.16.2.49,0,0,www.facebook.com 1,0,172.16.2.50,0,2000,www.bbc.com

The above format defines for each line:

- Client Port Index used to establish (start) TCP/HTTP connection (Valid index for a single client-server setup are 0 or 1)
- VLAN ID (0 if no VLANs are used)
   Source IP address of the Client (if 0, the system will use an address from the test port range defined by HTTP configuration client range)
- Destination IP address of the Server (if 0, the system will use an address from the test port range defined by HTTP configuration server range)
- HTTP response expected for this request from the HTTP allowed responses (100-500) based on behavior the user expects or '0' for no response expected. For FW testing, '2000' is used. The expected result is that SYN-ACK should never be received for this TCP connection request. For more information on proper HTTP Response codes see

http://www.w3.org/Protocols/rfc2616/rfc2616-sec10.html Or http://en.wikipedia.org/wiki/List\_of\_HTTP\_status\_codes

- URL in the format specified as above example
- URI in the format specified as above example
- **NOTE:** The list should contain no blank lines, and no comments to pass validation.

- From main menu, under "Test Setup" select "Manage Payloads"->"URL/FW List Files". This shows the files currently loaded on the system (no files are loaded on new systems).
- To add new files, under "Test Setup" select Manage Payloads"->"URL/FW List Files" and then "Add Files" (see Fig. 5). Select new file and add to the system. The file is validated before upload is complete. If validation fails, error is indicated, and must be corrected before a file is uploaded.

| Netlead Inc.     | User: root                 | Eth0      | Eth1 | Eth2   | Eth3 |              |
|------------------|----------------------------|-----------|------|--------|------|--------------|
|                  |                            |           | Mair | 1 Menu | _    | User's Guide |
|                  | URL Configurati            | ion Files |      |        |      |              |
| Select URL file: | Choose File No file chosen |           |      |        |      |              |
|                  |                            |           |      |        |      |              |
|                  |                            |           |      |        |      |              |
|                  | Upload/Validate URI        | . File    |      |        |      |              |
|                  |                            |           |      |        |      |              |

Figure 5 – Adding URL/FW List Files

 To remove files from the URL file area, under Manage Payloads"->"URL/FW List Files" and select "Remove Files". Checkmark files that are no longer needed and press "Remove Selected Files" button.

## **Step 1c: PCAP Replay File Management**

This system allows user to replay PCAP files. It is also possible to mix PCAP traffic with HTTP Transaction traffic to create various test scenarios that combine many traffic types, including viruses, malware, etc.

- From main menu, under "Test Setup" select "Manage Payloads"->"PCAP Replay Files". This shows the files currently loaded on the system (no files are loaded on new systems).
- 2. To add new files, under "Test Setup" select Manage Payloads"->" PCAP Replay Files" and then "Add Files" (see Fig. 6). Select new file and add to the system. The file is validated before upload is complete. If validation fails, error is indicated, and must be corrected before a file is uploaded. Max file size permitted is 200MB. For files above 200MB, login using SSH and use SCP to load onto the system. The files must be placed into

/home/netload/configs/pcap directory, and must have .pcap extension.NOTE: The files must be valid PCAP files. PCAPNG files are not supported.Validation is not done on files loaded via SSH.

| NetL Sad Inc.      | User: root                | Eth0      | Eth1 | Eth2 | Eth3 |              |
|--------------------|---------------------------|-----------|------|------|------|--------------|
|                    |                           |           | Main | Menu | -    | User's Guide |
|                    | PCAP Replay F             | iles      |      |      |      |              |
| Select URL file: C | hoose File No file chosen |           |      |      |      |              |
|                    |                           |           |      |      |      |              |
|                    |                           |           |      |      |      |              |
|                    |                           |           |      |      |      |              |
|                    | Upload/Validate PCAP I    | <b>He</b> |      |      |      |              |
|                    |                           |           |      |      |      |              |

Figure 6 – Adding PCAP Files

 To remove files from the PCAP file area, under Manage Payloads"->" PCAP Replay Files" and select "Remove Files". Checkmark files that are no longer needed and press "Remove Selected Files" button.

## Step 2: Creating a test

Tests can be created either by using a completely new configuration, or by modifying and saving an existing configuration with the same or new name. Some basic configurations have been added to the system.

To create a configuration, select "Create Test Configuration" from Main Menu. For "Developer" systems, only "Static" configurations are available. For "Performer" systems, "Static" and "Dynamic" configurations are available.

| NetLeadinc. User: root                                                                                                    |  |  |  |  |  |  |  |  |
|----------------------------------------------------------------------------------------------------|--|--|--|--|--|--|--|--|
| Current Configuration: «All_Traffic_Mix»           Description: «HTTP_UDP_PCAP_URL»         Main Menu         User's Guide                                        |  |  |  |  |  |  |  |  |
| Continue                                                                                                    |  |  |  |  |  |  |  |  |
| Traffic Mix           URL: 20 % HTTP: 31 % UDP: 33 % PCAP: 16 %                                                                                                   |  |  |  |  |  |  |  |  |
| • НТТР                                                                                                    |  |  |  |  |  |  |  |  |
| GETs/POSTs Balance<br>GETs: 50% POSTs: 50%                                                                                                    |  |  |  |  |  |  |  |  |
| HTTP Ramp-Up Time: 15 sec HTTP SYN Burst Rate: 1                                                                                                    |  |  |  |  |  |  |  |  |
| HTTP Selected Payload File Count: «1 »         TCP Optimization: « Shortest Session »         TCP Termination: « RST »         Zero Data Transaction: « Disable » |  |  |  |  |  |  |  |  |
| PCAP Replay                                                                                                    |  |  |  |  |  |  |  |  |
| URL/Firewall List                                                                                                    |  |  |  |  |  |  |  |  |
| UDP                                                                                                    |  |  |  |  |  |  |  |  |
| Traffic Priority                                                                                                    |  |  |  |  |  |  |  |  |
| Advanced Port Control                                                                                                    |  |  |  |  |  |  |  |  |
|                                                                                                    |  |  |  |  |  |  |  |  |
|                                                                                                    |  |  |  |  |  |  |  |  |

Figure 7 – Static Traffic Mix and Test Type Selection

- 1. Select Traffic Mix using the triple slider (see Fig.7). For example, to select HTTP-only traffic, select 100% of HTTP by moving left-most slider to the left and middle and right-most sliders to the right.
- 2. For HTTP traffic type greater than 0%:
  - a. Select the Balance between HTTP GETs and HTTP POSTS. Traffic distribution will be most symmetric with 50% 50% distribution.
  - b. Select HTTP Ramp-up time to reach the full HTTP Transactions/sec rate.
  - c. Select HTTP SYN Burst Rate (how many SYNs are sent out in one burst to create connections) some systems have load-balancing requirements. If your system does not have any requirements, we recommend leaving this at 20 SYNs /burst.
  - d. HTTP Selected Payload File Count select the HTTP Transaction Payload Files used as payload for the HTTP GETs and POSTs. Multiple (up to 10) files can be selected. Rate allocation (percentage of the overall HTTP traffic) for each Transaction Payload File is selected later in the configuration.
  - e. TCP Optimization different TCP clients and servers have slightly different session configurations. By selecting "Shortest Session" the most optimal TCP termination is selected (least number of protocol packets needed to complete the transaction and complete the HTTP/TCP session). "Standard Session" uses a longer termination exchange, producing a larger amount of control packets for each HTTP/TCP session.
  - f. TCP Termination terminate the TCP session with RST or FIN.
  - g. Enable "Zero Data Transaction" allows for testing of pure TCP session setups and teardowns. No HTTP GETs or POSTs are made and no Payload Data is transferred when using this option and all Payload Files are NA.
- 3. For PCAP Replay traffic type greater than 0%:
  - a. Select PCAP Ramp-up time to reach the full PCAP Packets/sec rate.
  - Select PCAP Packet Burst Rate -- recommended rate is 20 Packets/burst for higher rates, and small Burst Rates for lower rates. For very slow rates, use Packet Burst Rate of 1.

- c. PCAP Transmission Timing Select "Timestamp" to send PCAP packets based on PCAP file packet time stamp contained in PCAP files. This option mimics the timing of the original PCAP file.
- d. PCAP Timestamp Scale Factor when "Timestamp" mode is used, the overall timing of the traffic can be scaled by a factor to speed up the packet transmission, or slow it down. Factor of "1" is default timing. To send packets at twice the original PCAP file timestamp rate, set PCAP Timestamp Scale Factor to 2. To send packets at half the rate, set PCAP Timestamp Scale Factor to 0.5.
- e. Select PCAP files for each Ethernet port. Up to 25 files per port may be selected.
- 4. For URL/Firewall List traffic type greater than 0%:
  - a. Select URL Ramp-up time to reach the full URL Connections/sec rate.
  - b. Select URL SYN Burst Rate -- recommended rate is 20 SYNs/burst.
  - c. URL List File select the URL configuration file. The file format is covered in Step 1B.
- 5. For UDP traffic type greater than 0%:
  - a. Select UDP Ramp-up time to reach the full UDP Packets/sec rate.
  - b. Select UDP Packet Burst Rate -- recommended rate is 20 Packets/burst for higher rates, and lower or 1 for low Packet/sec rates.
  - c. UDP Traffic: select "Unidirectional" for one direction traffic blasting, or select "Server Echo" for the server side to send back traffic that is received.

NOTE: "Server Echo" must be selected to measure latency across the link.

- d. If "UDP Traffic: Server Echo" is selected, a ratio of traffic sent vs. received can be selected. For example, selection of 20K would mean that for every 20K packets sent by client side, the server will send back one packet.
- e. Select up to 3 UDP Payload files for each physical port. File content is used to create UDP IPv4 datagrams. The UDP datagrams are formatted into packets of user-configured size. The file can be used to create

multiple UDP datagrams (packets) of a single size or a mix, or can be used as a UDP Fragmented datagram up to 64K in size.

- 6. Traffic Priority select which traffic type is the main traffic for the test. Other traffic will become "background" traffic. Once Primary traffic is finished sending its data, all other traffic types will stop transmission. For all traffic to run independently, select "None".
- Advanced Port Control enables individual physical port bandwidth control of each traffic type in the final step of the configuration. When disabled, all traffic on all ports is controlled by a single global bandwidth control.
- Select "Continue" and move to the next screen to select the traffic distribution for each traffic type including HTTP traffic, each PCAP file for each port, and each UDP file for each port.
- 9. For HTTP Traffic greater than 0% (see Fig. 8):
  - a. Select Weight Number for each HTTP Payload file previously selected to assign it a percentage of bandwidth. Weights can be "1 - 512", with larger ratios providing finer resolution rate between the files on each link. Total Weight must be a Power of 2.
  - b. HTTP MSS Select MSS (Maximum Segment Size) used for HTTP Traffic. MSS size will limit all packets to the selected size. Example: 1460 Byte Payload File would be transferred as a single Ethernet Packet when MSS is set to 1460 (Default). The same payload will be broken into 8 packets if MSS was set to 200 Bytes. With MSS set to 1, it would take 1460 Ethernet Packets to transfer this payload. The MSS for standard Ethernet Packet is 1460 Bytes (Default), and up to 9200 for Jumbo Frames.
  - c. HTTP Round Trip Delay adds additional delay to the overall traffic. This delay is traffic-load dependent and is not a constant value at all rates.
     Default value is 0.

| NetLSad Inc.                                                                                                    | <b>User: root</b><br>Mode Server_Client                                                                                       | Eth0                                              | Eth1                            | Eth2                       | Eth3 |             |
|----------------------------------------------------------------------------------------------------|----------------------------------------------------------------------------------------------------|---------------------------------------------------|---------------------------------|----------------------------|------|-------------|
|                                                                                                    |                                                                                                    |                                                   |                                 |                            |      |             |
| Current Configuration: «All_Traffic_Mix»<br>Description: «HTTP_UDP_PCAP_URL»                                                                                                    | Configuration Validate                                                                                                    | ed<br>tinue                                       | Main                            | Menu                       | U    | ser's Guide |
|                                                                                                    |                                                                                                    |                                                   |                                 |                            |      |             |
| ·                                                                                                    | HTTP Transaction Load D                                                                                                    | istribution                                       |                                 |                            |      |             |
| Weight of1Weight of55Weight of200Total is256                                                                                                    | ] is 0.39 % of HTTP traffic using «1024<br>] is 21.48 % of HTTP traffic using «128<br>] is 78.13 % of HTTP traffic using «409 | 4_Bytes.txt: (<br>8_Bytes.txt: (<br>96_Bytes.txt: | 1024 by<br>128 byte<br>( 4096 b | tes )»<br>es )»<br>ytes )» |      |             |
|                                                                                                    | HTTP MSS                                                                                                    |                                                   |                                 |                            |      |             |
|                                                                                                    | HTTP Round Trip D                                                                                                    | elay                                              |                                 |                            |      |             |
|                                                                                                    | Eth0 PCAP Distribu                                                                                                    | tion                                              |                                 |                            |      |             |
| • •                                                                                                    | Eth1 PCAP Distribu                                                                                                    | tion                                              |                                 |                            |      |             |
| $(K_{i})_{i\in \mathbb{N}} = \{i,j\}$                                                                                                    | Eth2 PCAP Distribut                                                                                                    | tion                                              |                                 |                            |      |             |
| 1. Sec. 1. Sec. 1. Sec | Eth3 PCAP Distribut                                                                                                    | tion                                              |                                 |                            |      |             |
|                                                                                                    | PCAP Split Mode Client->Se                                                                                                    | erver Dela                                        | У                               |                            |      |             |
| >                                                                                                    | UDP Payload Load Dist                                                                                                    | ribution                                          |                                 |                            |      |             |
|                                                                                                    |                                                                                                    |                                                   |                                 |                            |      |             |
|                                                                                                    |                                                                                                    |                                                   |                                 |                            |      |             |
|                                                                                                    |                                                                                                    |                                                   |                                 |                            |      |             |
|                                                                                                    |                                                                                                    |                                                   |                                 |                            |      |             |

Figure 8a – HTTP Traffic Distribution

- 10. For PCAP Traffic greater than 0% (see Fig. 8b):
  - a. Select Weight Number for each PCAP file previously selected for selected port to assign it a percentage of bandwidth. Weights can be "1 512", with larger ratios providing finer resolution rate between the files on each link. Total Weight must be a Power of 2.
  - b. "Split" option can be used for PCAP files that contain captures of stateful bi-directional traffic. The "Split" function will examine the file and identify a direction for each packet. It will attempt to group them as Client-side and Server-side. The file will then be replayed on the associated Client-Server Pair similar to the original traffic exchange between clients and servers or 2 end points. Client packets will be the first ones to be sent. If the traffic is not TCP-based, the traffic will be split along the physical ports based on MAC address allocation.
  - c. PCAP Split Mode Client->Server Delay is used with the "Split" function. It adds an additional delay between client-to-server packets, thus creating a more realistic timing. For example, if 6 packets are scheduled to be sent with a pattern of C-C-C-C-S (C-client, S-server), this Delay parameter will add a user-defined delay in µsec between the C-S packets.

| NetLaad Inc.                                                                 | <b>User: root</b><br>Mode Server_Client            | Eth0          | Eth1       | Eth2 Eth3 |              |
|------------------------------------------------------------------------------|----------------------------------------------------|---------------|------------|-----------|--------------|
| Current Configuration: «All_Traffic_Mix»<br>Description: «HTTP_UDP_PCAP_URL» | Configuration Validate<br>Calculate Allocation Con | ed<br>Itinue  | Main M     | lenu      | User's Guide |
|                                                                              | HTTP Transaction Load D                            | istribution   |            |           |              |
| • · · · · · · · · · · · · · · · · · · ·                                      | HTTP MSS                                           |               |            |           |              |
|                                                                              | HTTP Round Trip D                                  | elay          |            |           |              |
| •                                                                            | Eth0 PCAP Distribu                                 | tion          |            |           |              |
| <u>No Split</u> ▼ Weight<br><b>Total</b> i                                   | t of is 100 % of Eth0 PCAP<br>is                   | traffic using | ×latest_du | m.pcap»   |              |
| →                                                                            | Eth1 PCAP Distribu                                 | tion          |            |           |              |
| $(k_{i})_{i\in \mathbb{N}} = (k_{i})_{i\in \mathbb{N}}$                      | Eth2 PCAP Distribu                                 | tion          |            |           |              |
| 1. A. A. A. A. A. A. A. A. A. A. A. A. A.                                    | Eth3 PCAP Distribu                                 | tion          |            |           |              |
| 100 C                                                                        | PCAP Split Mode Client->S                          | erver Dela    | у          |           |              |
| •                                                                            | UDP Payload Load Dist                              | ribution      |            |           |              |
|                                                                              |                                                    |               |            |           |              |
|                                                                              |                                                    |               |            |           |              |
|                                                                              |                                                    |               |            |           |              |
|                                                                              |                                                    |               |            |           |              |
|                                                                              |                                                    |               |            |           |              |

Figure 8b – PCAP Traffic Distribution

- 11. For UDP Traffic greater than 0% (see Fig. 8c):
  - a. Select the number of Bytes for each UDP packet to be created from the selected UDP Payload file. To create 60-byte packets, select 60. This will create a stream of 60-byte packets (Ethernet) using the Payload file as UDP payload. The pattern will repeat for the full size of the Payload file. For a mix of packet sizes, add multiple packet sizes separated by ";" to create a UDP packet mix. The packet size pattern will repeat for the duration of the Payload File. To create a long-running UDP stream for a set packet size, select multiple RUN times option when running the test (covered further in the document).
  - b. "Fragment" option is used to fragment a UDP datagram into multiple UDP IP fragments of user-configurable size. For example, if a 4Kbyte Payload file is selected with the "Fragment" option enabled and packet sizes of 60,128, and 256, the 4Kbyte file will be sent as a single UDP datagram fragmented into a repeating pattern of UDP IP fragments packaged into the selected packet sizes. Note that each fragment will be adjusted to be divisible by 8, so actual Packet sizes with fragmentation may be slightly different from the user-selected Packet sizes.
  - c. "Drop 1 out of every N Fragments" selected together with "Fragment" option simulates lost fragment packets for negative testing. It will drop Fragments in the stream with probability of 1/N.

| NetLadinc.                                                                                                    | <b>User: root</b><br>Mode Server_Client                                     | Eth0        | Eth1                 | Eth2   | Eth3 |              |
|----------------------------------------------------------------------------------------------------|-----------------------------------------------------------------------------|-------------|----------------------|--------|------|--------------|
| Current Configuration: «All_Traffic_Mix»<br>Description: «HTTP_UDP_PCAP_URL»                                                                                                    | Configuration Validate                                                      | ed          | Main                 | Menu   |      | User's Guide |
|                                                                                                    |                                                                             | nanue       |                      |        |      |              |
|                                                                                                    | HTTP Transaction Load D                                                     | istribution |                      |        |      |              |
| •                                                                                                    | HTTP MSS                                                                    |             |                      |        |      |              |
| - D                                                                                                    | HTTP Round Trip D                                                           | elay        |                      |        |      |              |
|                                                                                                    | Eth0 PCAP Distribu                                                          | ition       |                      |        |      |              |
| ->                                                                                                    | Eth1 PCAP Distribu                                                          | ition       |                      |        |      |              |
| 100 million (1997)                                                                                                    | Eth2 PCAP Distribu                                                          | ition       |                      |        |      |              |
| 1. A. A. A. A. A. A. A. A. A. A. A. A. A.                                                                                                    | Eth3 PCAP Distribu                                                          | ition       |                      |        |      |              |
| 1. Sec. 1. Sec. 1. Sec | PCAP Split Mode Client->S                                                   | erver Dela  | у                    |        |      |              |
| •                                                                                                    | UDP Payload Load Dist                                                       | tribution   |                      |        |      |              |
|                                                                                                    |                                                                             |             |                      |        |      |              |
|                                                                                                    | Eth O                                                                       |             |                      |        |      |              |
| Size «3000000 »<br>Packets Selected<br>Options: Don'                                                                                                    | «3000000_Bytes.txt»<br>Bytes<br>(Bytes):<br>tFragment ▼ Drop 1 out of every | 60;1        | 28;256;30<br>ragment | 0<br>S |      |              |
|                                                                                                    |                                                                             |             |                      |        |      |              |
|                                                                                                    |                                                                             |             |                      |        |      |              |

Figure 8c – UDP File Payload Allocation

- 12. Once Traffic Distribution is configured, select "Calculate Allocation" to validate the configuration. Once validated, select "Continue" to move to DUT Mode selection.
  - a. Select NetLoad Tester operation mode. For single box operation, select "Single NetLoad Clients-Servers". For multi-box configurations, select the mode most resembling your desired test setup (See Fig. 9a).

| NetLSad Inc.                                                                     | User: root                      | Eth0  | Eth1 | Eth2   | Eth3 |              |
|----------------------------------------------------------------------------------|---------------------------------|-------|------|--------|------|--------------|
|                                                                                  |                                 |       |      |        |      |              |
| Current Configuration: «all_traffic_routed<br>Description: «all_4_traffic_types» | »                               |       | Mair | n Menu | -    | User's Guide |
|                                                                                  | Continue                        |       |      |        |      |              |
|                                                                                  |                                 |       |      |        |      |              |
|                                                                                  |                                 |       |      |        |      |              |
| ·                                                                                | NetLoad Tester Operat           | ion   |      |        |      |              |
|                                                                                  | « Single NetLoad Clients-Server | s »   |      |        |      |              |
|                                                                                  |                                 |       | Î    |        |      |              |
|                                                                                  | NetLBeding                      |       | -    |        |      |              |
|                                                                                  | Single NetLoad Clients-Server   | S     |      |        |      |              |
|                                                                                  |                                 |       |      |        |      |              |
|                                                                                  |                                 |       | -    |        |      |              |
|                                                                                  | DUT Functional L3 Opera         | ation |      |        |      |              |
|                                                                                  | DUT NAT Operation               |       |      |        |      |              |
|                                                                                  | Dynamic User Contro             | bl    |      |        |      |              |
| •                                                                                | GTP-U Setup                     |       |      |        |      |              |
|                                                                                  |                                 |       |      |        |      | _            |
|                                                                                  |                                 |       |      |        |      |              |
|                                                                                  |                                 |       |      |        |      |              |
|                                                                                  |                                 |       |      |        |      |              |
|                                                                                  |                                 |       |      |        |      |              |
|                                                                                  |                                 |       |      |        |      |              |

Figure 9a – Select NetLoad Tester Configuration

b. DUT Functional L3 Operation – for DUT operating transparently (example: L2 devices, IPS), select "Transparent" (or "Transparent with VLANs") mode of operation. To enable Virtual Router setup to work with devices such as routers and L3 switches, selected "Routed Mode". If L3 VLANs are enabled, select "Routed Mode with VLANs". Use provided pictorial representation that most resembles your desired test setup (See Fig. 9b).

| Netlead Inc.                                                                                                    | User: root             | Eth0   | Eth1 | Eth2 | Eth3 |              |
|----------------------------------------------------------------------------------------------------|------------------------|--------|------|------|------|--------------|
|                                                                                                    |                        |        |      |      |      |              |
| Current Configuration: «all_traffic_router<br>Description: «all_4_traffic_types»                                                                                                    | d»                     |        | Main | Menu |      | User's Guide |
|                                                                                                    | Continue               |        |      |      |      |              |
|                                                                                                    |                        |        |      |      |      |              |
| 1. Sec. 1. Sec. 1. Sec | NetLoad Tester Opera   | tion   |      |      |      |              |
| ·                                                                                                    | DUT Functional L3 Oper | ration |      |      |      |              |
|                                                                                                    |                        |        |      |      |      |              |
|                                                                                                    | « Routed Mode »        |        | -    |      |      |              |
|                                                                                                    | A Streen/Class         |        |      |      |      |              |
|                                                                                                    | Transparent Mode       |        |      |      |      |              |
|                                                                                                    |                        |        |      |      |      |              |
|                                                                                                    | VIAN VAN               |        | -    |      |      |              |
|                                                                                                    | DUT NAT Operation      | n      |      |      |      |              |
| •                                                                                                    | Dynamic User Contr     | ol     |      |      |      |              |
|                                                                                                    | GTP-U Setup            |        |      |      |      |              |
|                                                                                                    |                        |        |      |      |      | _            |
|                                                                                                    |                        |        |      |      |      |              |
|                                                                                                    |                        |        |      |      |      |              |
|                                                                                                    |                        |        |      |      |      |              |
|                                                                                                    |                        |        |      |      |      |              |
|                                                                                                    |                        |        |      |      |      |              |

Figure 9b – Select DUT Mode
c. DUT NAT (Network Address Translation) – select "none" if DUT does not use NAT. Select a desired mode if DUT uses NAT.

| NetL Bac                                         | User: root                                                                                                    |                                                                                   | Eth0 | Eth1 | Eth2   | Eth3 |              |
|--------------------------------------------------|----------------------------------------------------------------------------------------------------|-----------------------------------------------------------------------------------|------|------|--------|------|--------------|
| Current Configuration<br>Description: «1024_Byte | n: «GTP_2-pair_routed_2_TCPs»<br>:_Payload_»                                                                                                    | Continue                                                                          | •    | Mair | 1 Menu | _    | User's Guide |
|                                                  | NetLoad                                                                                                    | l Tester Operatio                                                                 | n    |      |        |      |              |
|                                                  | DUT Fund<br>DUT<br>DUT                                                                                                    | NAT Operation                                                                     | ion  |      |        |      |              |
|                                                  | Max Users per Client Port:<br>API Client TCP Port Number:<br>API Server TCP Port Number:<br>User Creation Delay (μsec):<br>User Deletion Delay (sec):<br>« Disable<br>« Select Option | 2000<br>4330<br>4331<br>0<br>10<br>• REST API Logging »<br>onal Dynamic User File | 9 »  |      |        |      |              |
| ×                                                | G                                                                                                    | TP-U Setup                                                                        |      |      |        |      |              |

#### Figure 9c – Select Dynamic User Control Options

- 13. (Performer Series Only) -- Dynamic User Control Options provide the system with basic knowledge of what to expect on the Dynamic User interface. The system utilizes the same Client/Server Ethernet port allocation as the standard TCP/HTTP mode.
  - Max Users per Client Port configure for max possible number of Dynamic Users an external application will have active. If "0", Dynamic User Mode is disabled.
  - b. API Client TCP Port Number -- this is the TCP port number that NetLoad will use to communicate with an external system for specific purpose of adding/deleting users in Dynamic User Mode. If the external system uses two sources to add/delete user-related information (client-side and server-side), this port is used as client-side TCP port. This server is NOT used for general REST API interface. This parameter is ignored if Dynamic User Mode is disabled.
  - c. API Server TCP Port Number -- this is the TCP port number that NetLoad will use to communicate with an external system in a dual-source configuration for specific purpose of adding/deleting users in Dynamic User Mode. If the external system uses a single source for all user communication, this port is not used and should be set to "0". This server is NOT used for general REST API interface. This parameter is ignored if Dynamic User Mode is disabled.
  - d. User Creation Delay this delay (in μs) is used to delay the user activity after the user information is sent to NetLoad from an external system. The delay is useful in dual-source configurations where part of the user profile is coming from a client-side source and part is coming from a server-side source. The delay can help with synchronization of the data prior to actual traffic being sent out on the wire.
  - e. User Deletion Delay this delay (in seconds) is used to delay the user removal process upon a REST API User "STOP" command. This will allow the system to complete any outstanding transactions before "Delete" of the user data from the system.

f. Optional User File – use User File to add users in combination with Dynamic Mode. The basic format is as following (see Appendix D for more details):

```
{
    "user_info":
      I
         {
             "Eth_Index": 0,
             "User_Id": 5,
             "User Server IPv4 Addr":
                                            "2.3.4.5",
             "User_Client_IPv4_Addr":
                                           "6.7.8.9",
             "Weight":
                             1,
             "Client_Tunnel_Info": {
             },
             "Server_Tunnel_Info": {
             }
         },
         {
             "Eth_Index": 1,
             "User Id":
                          7,
             "Type":
                          "Client",
             "User_Server_IPv4_Addr":
                                            "9.3.4.5",
             "User Client IPv4 Addr":
                                           "2.7.8.9",
             "Weight":
                             2
             "Client_Tunnel_Info": {
             },
             "Server_Tunnel_Info": {
             }
        }
     ]
}
```

| NetLead Inc.                                                               | User: root                          | Eth0 | Eth1 | Eth2   | Eth3 |              |
|----------------------------------------------------------------------------|-------------------------------------|------|------|--------|------|--------------|
|                                                                            |                                     |      |      |        |      |              |
| Current Configuration: «all_traffic_<br>Description: «all_4_traffic_types» | routed»                             |      | Mair | n Menu | -    | User's Guide |
|                                                                            | Continue                            |      |      |        |      |              |
|                                                                            |                                     |      |      |        |      |              |
|                                                                            | NetLoad Tester Operati              | ion  |      |        |      |              |
|                                                                            | DUT Functional L3 Opera             |      |      |        |      |              |
| •                                                                          | DUT NAT Operation                   |      |      |        |      |              |
|                                                                            | Dynamic User Contro                 | ol   |      |        |      |              |
| -                                                                          | GTP-U Setup                         |      |      |        |      |              |
|                                                                            | « No CTR Enconculation »            |      |      |        |      |              |
|                                                                            | No GTP Encapsulation                |      | ^    |        |      |              |
|                                                                            | Client and Server GTP Encapsulation | on   |      |        |      |              |
|                                                                            | Client Only GTP Encapsulation       |      |      |        |      |              |
|                                                                            | Server Only GTP Encapsulation       |      |      |        |      |              |
|                                                                            |                                     |      |      |        |      |              |
|                                                                            |                                     |      |      |        |      |              |
|                                                                            |                                     |      |      |        |      |              |
|                                                                            |                                     |      |      |        |      |              |
|                                                                            |                                     |      |      |        |      |              |
|                                                                            |                                     |      |      |        |      |              |
|                                                                            |                                     |      |      |        |      |              |

Figure 9d – Select GTP-U Encapsulation Setup

14. (Performer Series Only) -- GTP-U Setup is used in combination with User Control to emulate GTP user addition and deletion based on external system providing user-specific information. Please refer to Appendix D for additional information on per-tunnel rate control.

The format for GTP user information is as following:

{

```
"user_info":
  [
    {
        "Eth Index": 0,
        "User_Id": 5,
        "User Server IPv4 Addr":
                                      "2.3.4.5",
        "User_Client_IPv4_Addr":
                                      "6.7.8.9",
        "Client_Tunnel_Info": {
          "Dst IPv4 Addr":
                              "11.12.13.14",
          "Src IPv4 Addr": "21.22.23.24",
          "Dst_TEID":
                           456,
          "Src TEID":
                           6789
        },
        "Server_Tunnel_Info": {
           "Dst TEID":
                          6789,
           "Src TEID":
                           456
        },
        "Weight":
                        1
    },
    {
        "Eth Index": 0,
        "User Id":
                      6,
        "Replay File Name":
                                 "pcap_file.pcap",
        "User Server IPv4 Addr":
                                      "3.4.5.6",
        "User_Client_IPv4_Addr":
                                      "7.8.9.6",
        "Client_Tunnel_Info": {
          "Dst_IPv4_Addr": "11.12.13.15",
          "Src_IPv4_Addr": "21.22.23.25",
          "Dst_TEID":
                           856,
           "Src TEID":
                           5789
        },
        "Server_Tunnel_Info": {
           "Dst TEID":
                          9789,
           "Src TEID":
                           156
        },
         "Weight":
                        1
```

```
},
    {
        "Eth Index": 1,
        "User Id":
                     7,
                     "Client",
        "Type":
        "User Server IPv4 Addr":
                                      "2.3.4.5",
        "User_Client_IPv4_Addr":
                                      "6.7.8.9",
        "Client_Tunnel_Info": {
          "Dst IPv4 Addr": "11.12.13.14",
          "Src IPv4 Addr": "21.22.23.24",
          "Dst TEID":
                          556,
          "Src TEID":
                          9789
        },
        "Server Tunnel Info": {
           "Dst TEID":
                          9789,
           "Src_TEID":
                          556
        },
        "Weight":
                        2
   }
]
```

}

- a. No GTP Encapsulation no GTP encapsulation will be done on either client or server side of the NetLoad system
- b. Client and Server GTP encapsulation both client and server side will send/expect GTP encapsulation
- c. Client Only GTP Encapsulation client side of the NetLoad system will encapsulation all traffic in GTP but the server side will expect unencapsulated traffic
- Server Only GTP Encapsulation server side of the NetLoad system will encapsulation all traffic in GTP but the client side will expect unencapsulated traffic
- 15. Once NetLoad Tester, DUT, Dynamic Mode, and GTP Encapsulation operation modes are configured, select "Continue".
- 16. Configure the test parameters, Client-Server addresses, and Routing interfaces if "Routed Mode" was selected for the DUT (see Fig. 10):

| Netl                       | Mode                                                  | r <b>: root</b><br>Server_Client | 0 0 0 0 0 10G        |              |
|----------------------------|-------------------------------------------------------|----------------------------------|----------------------|--------------|
| Current Co<br>Description: | nfiguration: «All_Traffic_Mix»<br>«HTTP_UDP_PCAP_URL» | Save                             | Main Menu            | User's Guide |
|                            |                                                       | Config                           | juration Description |              |
|                            |                                                       | Traffic Mix Port Bandwidt        | h                    |              |
|                            | 0 Mbits                                               | 7528.72 Mbits/s                  | 10000 Mbits          |              |
|                            | •                                                     | Test Bandwidth Alloca            | tion                 |              |
|                            | Estimated Iteration                                   | Time: 10 days                    |                      |              |
|                            | Estimated Iteration                                   | Time: 1.8 days                   |                      |              |
|                            | 31% HTTP Connection                                   | ns                               |                      |              |
|                            | Theoretical Max Conn                                  | ections: 300587                  | /s                   |              |
|                            | GET Connections:                                      | 226304                           | /s                   |              |
|                            | POST Connections:                                     | 113152                           | /s                   |              |
|                            | Server->Client Bandw                                  | vidth: 4.61 Gbit                 | /s                   |              |
|                            | Client->Server Bandw                                  | vidth: 4.71 Gbit                 | /s                   |              |
|                            | 20% URL Connection                                    | s                                |                      |              |
|                            | Max Theoretical Conn                                  | ections: 1004017                 | /s                   |              |
|                            | Selected Connections                                  | 755896                           | /s                   |              |
|                            | Client->Server Bandw                                  | ridth: 2.88 Gbit                 | :/s<br>t/s           |              |
|                            | 160/ BCAD Banky                                       |                                  |                      |              |
|                            | Max Packet Pate:                                      | 799052                           | le.                  |              |
|                            | Selected Packet Rate                                  | 593976                           | /s                   |              |
|                            | PCAP TX Bandwidth:                                    | 4.82 Mbit                        | /s                   |              |
|                            | 33% UDP                                               |                                  |                      |              |
|                            | Max Packet Rate:                                      | 1273148                          | /s                   |              |
|                            | Selected Packet Rate                                  | 958517                           | /s                   |              |
|                            | UDP TX Bandwidth:                                     | 2.48 Mbit                        | :/s                  |              |
|                            | •                                                     | Test Connection Setu             | q                    |              |
|                            | - F                                                   | Test Server Setup                |                      |              |
|                            | - F                                                   | Test Client Setup                |                      |              |
|                            |                                                       |                                  |                      |              |
|                            |                                                       |                                  |                      |              |
|                            |                                                       |                                  |                      |              |

Figure 10a – Calculate and Select Test Parameters

17. For Non-Advanced Port Control Mode:

- a. Using the slider, select desired bandwidth rate (applicable to globally to each port). For example, a rate of 500Mbits/s on a system that supports 1Gbit/s will adjust all parameters in the Test Bandwidth Allocation area to generate traffic at 500Mbits/s on each port. Slider range is within .01Mbits/s, but for high speed system (10G) the rate is within .1Mbits/sec.
- b. Test Bandwidth Allocation will calculate the HTTP/TCP and URL Connections/sec and PCAP/UDP Packets/sec rates based on selected % rate of each traffic type, each HTTP Payload size and URL List size, and average Packet Size in the PCAP files and UDP files. Each traffic type is displayed to the user with the maximum throughput for the specific traffic type and port bandwidth, and selected values for the actual test. Note that for stateful traffic such as HTTP, the Server-Client and Client-Server traffic is not symmetric.
- c. Test Connection Setup -- selects the total number of Servers and Clients on each port (these numbers together with the Client TCP Port Number create the total number of attempted connections to try for the test). The total number of connections attempted will be #Clients \* #Servers \* # Client TCP Ports \* Number of port pairs enabled. The test duration is dependent on the above formula and the size of the selected transactions the bigger the transaction, the longer each one takes to complete.
- d. Active Connections number of open connections that are maintained open throughout the test. As system closes TCP/HTTP connections after completion of HTTP GETs and POSTs, new connections are opened to maintain the total Active number throughout the test.
- e. IP Address Sequence select how the Server and Client IP addresses are selected during the test. Addresses are either incremented sequentially or selected randomly within the configured ranges.
- f. Test Server Setup selects Server Address pool for each active Server port (for Single Box configuration, Eth0 and Eth1 are Server ports, and Eth2 and Eth3 are client ports).

- g. Test Client Setup select Client Address Pools for each client port, disable port pairs (first port pair is always enabled).
- h. Select TCP Port Range for the test to use. If not needed, use 32268 and 60998.
- Select number of TCP ports used by each Client-Server Address pair during the test. The number of ports must be smaller than earlier defined TCP range.
- 18. For Advanced Port Control:
  - a. Test Bandwidth Allocation is calculated independently for each port pair for the HTTP/TCP and URL Connections/sec and independently for each port for PCAP/UDP Packets/sec rates based on selected % of rate of individual traffic type, each HTTP Payload size and URL List size, and average Packet Size in the PCAP files and UDP files. Each traffic type is displayed to the user with the maximum throughput for the specific traffic type and specific port bandwidth, and selected values for the actual test. Note that for stateful traffic such as HTTP, the Server-Client and Client-Server traffic is not symmetric (See Fig. 10b).
  - b. Port Bandwidth Allocation is selected by individual sliders (see Fig. 10c).

|                                         | Mode Server_(                           | Client 1         | 0G 10G 10G  |              |
|-----------------------------------------|-----------------------------------------|------------------|-------------|--------------|
| urrent Configurat<br>escription: «HTTP_ | ion: «All_Traffic_Mix»<br>UDP_PCAP_URL» |                  | Main Menu   | User's Guide |
| Calculate Sav                           | e ac «All Traffic Mive Save             | Save Configu     | ration As   |              |
|                                         |                                         | Configuration    | Description |              |
|                                         |                                         |                  |             |              |
|                                         | Test Bandy                              | width Allocation |             |              |
|                                         | Estimated Iteration Time:               | 1.8 days         |             |              |
|                                         |                                         |                  |             |              |
|                                         | 31% HTTP Connections                    | 200502.4         |             |              |
|                                         | Selected Connections:                   | 300587 /s        |             |              |
|                                         | GET Connections:                        | 110117 /s        |             |              |
|                                         | POST Connections:                       | 110116 /s        |             |              |
|                                         | Server->Client / Client->Server:        | 4.48 Gbit/s      | 4.58 Gbit/s |              |
|                                         | HTTP Pair-0 S->C / C->S:                | 2.2 Gbit/s       | 2.25 Gbit/s |              |
|                                         | HTTP Pair-1 S->C / C->S:                | 2.29 Gbit/s      | 2.34 Gbit/s |              |
|                                         |                                         |                  |             |              |
|                                         | 20% URL Connections                     |                  |             |              |
|                                         | Max Theoretical Connections:            | 1004017 /s       |             |              |
|                                         | Selected Connections:                   | 830055 /s        |             |              |
|                                         | Server->Client Bandwidth:               | 3.16 Gbit/s      |             |              |
|                                         | Chencepserver Bandwidth:                | 3.31 GDI(/S      |             |              |
|                                         | 16% PCAP Replay                         |                  |             |              |
|                                         | Max Packet Rate:                        | 788952 /s        |             |              |
|                                         | Selected Packet Rate:                   | 497975 /s        |             |              |
|                                         | PCAP Total TX Bandwidth:                | 1.63 Gbit/s      |             |              |
|                                         | PCAP Eth0 TX:                           | 1.22 Mbit/s      |             |              |
|                                         | PCAP Eth1 TX:                           | 1.2 Mbit/s       |             |              |
|                                         | PCAP Eth2 TX:                           | 800 Mbit/s       |             |              |
|                                         | PCAP Eth3 TX:                           | 823.76 Mbit/s    |             |              |
|                                         | 33% UDP Replay                          |                  |             |              |
|                                         | Max Packet Rate:                        | 1273148 /s       |             |              |
|                                         | Selected Packet Rate:                   | 318387 /s        |             |              |
|                                         | UDP Total TX Bandwidth:                 | 825.26 Mbit/s    |             |              |
|                                         | UDP Eth0 TX:                            | 825.26 Mbit/s    |             |              |
|                                         | UDP Eth1 TX:                            | 0 Mbit/s         |             |              |
|                                         | UDP Eth2 TX:                            | 0 Mbit/s         |             |              |
|                                         | UDP Eth3 TX:                            | 0 Mbit/s         |             |              |
|                                         |                                         |                  |             |              |
|                                         | Test Mix Port                           |                  |             |              |
|                                         | reschiltroft                            | - anavnaur Contr |             |              |
|                                         | Test Con                                | nection Setup    |             |              |
|                                         |                                         |                  |             |              |
| - P -                                   | Test S                                  | erver Setup      |             |              |
|                                         |                                         | linet Cat        |             |              |
|                                         | Test C                                  | lient Setup      |             |              |
|                                         |                                         |                  |             |              |
|                                         |                                         |                  |             |              |
|                                         |                                         |                  |             |              |

Figure 10b – Calculate and Select Test Parameters per Port

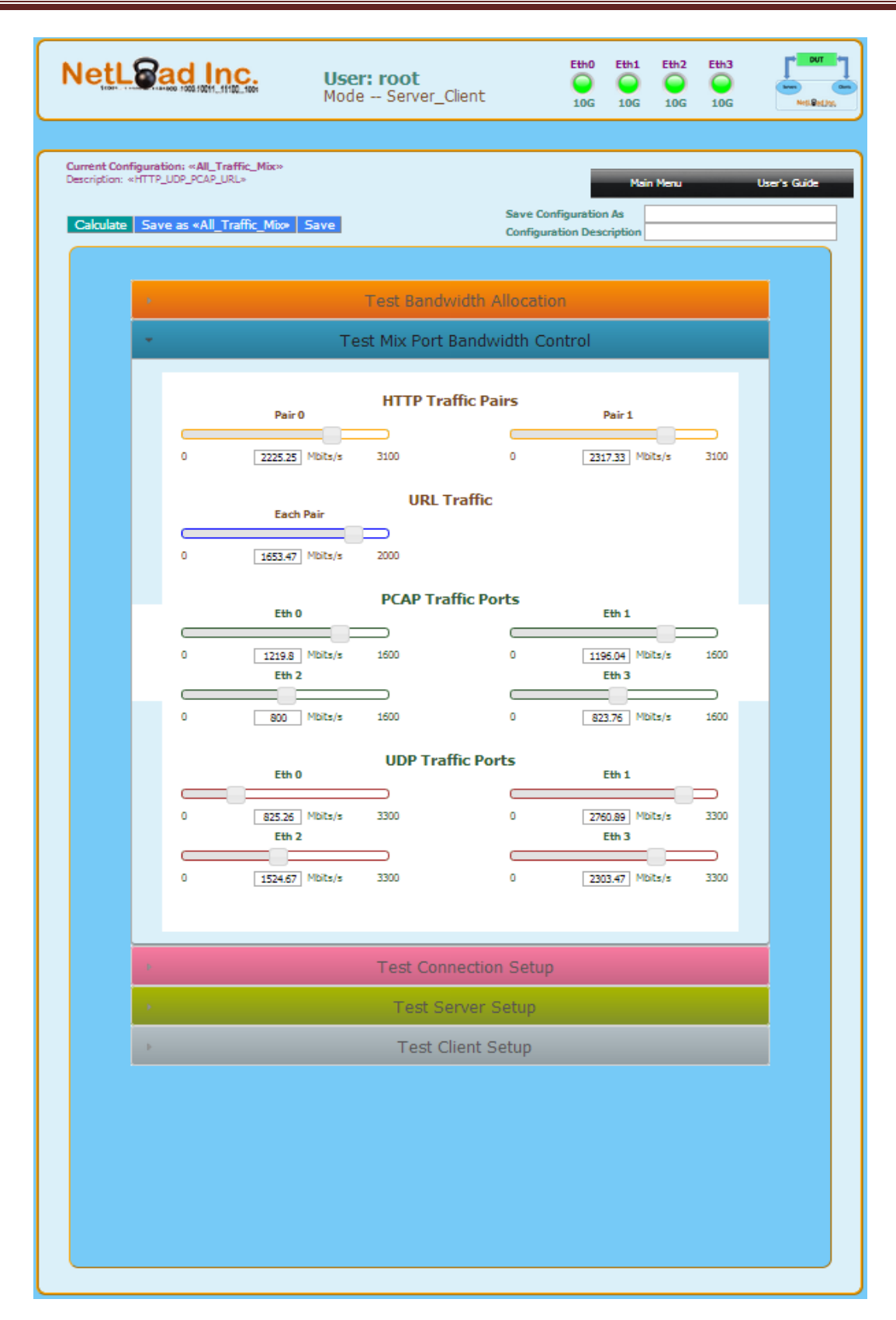

#### Figure 10c – Advanced Individual Port Bandwidth Control

# **Step 2a: Transparent Setup with VLANs**

| NetLea | d Inc. User: ro<br>Mode S                                                                                                    | oot<br>erver_Client                       | Eth0         | Eth1 Eth2<br>IG 1G              | Eth3<br>Dut<br>1G | ]<br>(300<br>(4) |
|--------|----------------------------------------------------------------------------------------------------|-------------------------------------------|--------------|---------------------------------|-------------------|------------------|
|        | Calculate                                                                                                    | e Save Save<br>Config                     | Configuratio | Main Menu<br>on As<br>scription | User's Guide      |                  |
|        | 0 Mbits                                                                                                    | fic Mix Port Bandwidth                    | 1<br>        | ) Mbits                         |                   |                  |
|        | Tes                                                                                                    | t Bandwidth Allocat                       | tion         |                                 |                   |                  |
|        | Number of Servers per Port:<br>Number of Clients per Port:<br>Active Connections:<br>Test IP Subnet Mask:<br>Number of VLANs per Port:<br>VLAN Id<br>IP Addr | 100<br>1000<br>255.255.126<br>1<br>1<br>1 | a.o          |                                 |                   |                  |
| ×.     |                                                                                                    | Test Server Setup                         |              |                                 |                   |                  |
|        |                                                                                                    | Test Client Setup                         |              |                                 |                   |                  |

Figure 11 – Configure Basic Test with VLANs

- Select "Number of VLANs per port" (see Fig. 11) this parameter defines the number of VLANs in each individual physical Ethernet port. Valid number is between 1 and 4096.
- 2. VLAN Id select the starting VLAN number.

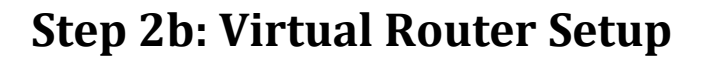

|                        | Mode Server_Client                                                                    |
|------------------------|---------------------------------------------------------------------------------------|
|                        | Main Menu User's Guide Save Configuration As Calculate Save Configuration Description |
|                        | Traffic Mix Port Bandwidth<br>0 Mbits 500 Mbits/s 1000 Mbits                          |
| 100 C                  | Test Bandwidth Allocation                                                             |
|                        | Test Connection Setup                                                                 |
|                        | Test Client Setup                                                                     |
| *                      | Port Interface Setup                                                                  |
|                        | Port 0           IPv4 Address:         16.1.0.1                                       |
|                        | Port 1<br>IPv4 Address: 16.2.0.1                                                      |
| IP                     | Port 2<br>4 Address: 16.3.0.1 Gateway Address 16.1.0.1                                |
| IP                     | Port 3<br>4 Address: 16.4.0.1 Gateway Address 16.2.0.1                                |
| Pool Mask<br>Interface | 255.255.255.128  IP Subnet Mask: 255.255.248                                          |
|                        |                                                                                       |

Figure 12 – Configure Interfaces for Routed Setup

- 1. Under "Port Interface Setup" (see Fig. 12):
  - a. "IPv4 Address" selects the IP address for the Virtual Router Physical port
  - b. "IP Subnet Mask" selects the IP address subnet for the Virtual Routers on each physical Client and Server port.

- c. "IPv4 Gateway Address" selects the Gateway address for the path between Clients and Servers. This address is usually set to the DUT IP address for the physical port that is connected to the client ports
- 2. Configure Static Routes on DUT with proper addresses.

Note: An example setup of "Virtual Router" and static routes is shown in Appendix A and Appendix B.

# **Batch Test Setup**

This section provides the overview of the steps to setup a batch test configuration. The batch configuration can run up to 10 tests in sequence, report results for the overall batch, and compare the results with a "Gold" test result for each individual test.

| Step   | Description              |  |  |  |
|--------|--------------------------|--|--|--|
| Step 1 | Configure New Batch Test |  |  |  |
| Step 2 | Modify Existing Test     |  |  |  |

# **Step 1: Create New Batch Test**

Note that file names cannot exceed 24 characters.

 From Main Menu, under "Create Test Configurations" select "Create New Batch Test" (see Fig. 13):

| NetLead Inc.       | User: root  |                | Eth0 | Eth1  | Eth2   | Eth3 |              |
|--------------------|-------------|----------------|------|-------|--------|------|--------------|
| Save Batch Test As |             |                |      | Mai   | n Menu | _    | User's Guide |
|                    | Sav         | e and Continue |      |       |        |      |              |
| Selec              | t Tests f   | for Batch E    | xec  | utior | ı      |      |              |
|                    | lest Number | Select Test    | T    |       |        |      |              |
|                    | 2           | http128_routed | •    |       |        |      |              |
|                    | 3           | http128_routed | •    |       |        |      |              |
|                    | 4           | http128_routed | T    |       |        |      |              |
|                    | 5           | http128_routed | •    |       |        |      |              |
|                    | 6           | http128_routed | •    |       |        |      |              |
|                    | 7           | http128_routed | T    |       |        |      |              |
|                    | 8           | http128_routed | •    |       |        |      |              |
|                    | 9           | http128_routed | •    |       |        |      |              |
|                    | 10          | http128_routed | •    |       |        |      |              |
|                    |             |                |      |       |        |      |              |
|                    |             |                |      |       |        |      |              |
|                    |             |                |      |       |        |      |              |
|                    |             |                |      |       |        |      |              |
|                    |             |                |      |       |        |      |              |
|                    |             |                |      |       |        |      |              |

Figure 13 – Create New Batch Test

- 2. Select Name and Description for the new test.
- 3. For each Test Number, select the test you want to run. You can execute the same test multiple times.

| otion: «Simple_   | <b>atch_Test</b> »<br>Batch_Test» |                          | Main Men                        | u User's G         |  |  |
|-------------------|-----------------------------------|--------------------------|---------------------------------|--------------------|--|--|
|                   |                                   | Save Batch Test          |                                 |                    |  |  |
|                   |                                   |                          |                                 |                    |  |  |
|                   |                                   |                          |                                 |                    |  |  |
|                   | Select Gold                       | d Test Results I         | For Comparise                   | on                 |  |  |
| Number            | Test Name                         | Description              | Select Gold                     | Result             |  |  |
| 1                 | http128_routed                    | «128_routed»             | http128_routed_Apr-07-2         | 2014-03:36AM 🔻     |  |  |
| 2                 | http_and_pcap_combo               | «cool_combo»             | http_and_pcap_combo_Apr-        | 05-2014-03:27PM ▼  |  |  |
| 3                 | http_only                         | «http_128_bytes»         | http_only_Apr-02-2014-06:18PM V |                    |  |  |
| 4                 | pcap_only_capture_timest          | «timestamp_pcap_version» | pcap_only_capture_timest_Apr    | -01-2014-02:34AM 🔻 |  |  |
| 5                 | pcap_only_capture                 | «our_own_capture»        | pcap_only_capture_Apr-01        | -2014-05:28AM 🔻    |  |  |
| 6                 | NA                                |                          | NA 🔻                            |                    |  |  |
|                   | NA                                |                          | NA 🔻                            |                    |  |  |
| 7                 | NA                                |                          | NA 🔻                            |                    |  |  |
| 7<br>8            |                                   |                          | NA 🔻                            |                    |  |  |
| 7<br>8<br>9       | NA                                |                          | NA 🔻                            |                    |  |  |
| 7<br>8<br>9<br>10 | NA                                |                          |                                 |                    |  |  |
| 7<br>8<br>9<br>10 | NA                                |                          |                                 |                    |  |  |
| 7<br>8<br>9<br>10 | NA<br>NA                          |                          |                                 |                    |  |  |

Figure 14 – Select "Gold" Results per Test

- Select "Gold" Results from all available results for each specific test. If no results are chosen, the test will use the test result as "Gold" selection (see Fig. 14).
- 5. Select "Save Batch Test".

**NOTE:** Each test in the Batch must be at least 120 sec in duration.

# **Test Configuration Management and Backup**

This section provides the overview of the steps to backup and upload test configurations from system to system and for backup purposes.

| Step   | Description              |
|--------|--------------------------|
| Step 1 | Remove Tests             |
| Step 2 | Backup and Install Tests |

# **Step 1: Backup Tests**

The backup test utility will backup and restore an individual test, or all tests. It does not individually backup Batch tests.

1. From Main Menu, under "Manage Test Configurations" select "Backup Tests".

| User: root                                                                                                    | Eth0 | Eth1 | Eth2   | Eth3 |              |
|----------------------------------------------------------------------------------------------------|------|------|--------|------|--------------|
|                                                                                                    |      | Mair | 1 Menu |      | User's Guide |
| User Test Backu                                                                                                    | р    |      |        |      |              |
| cool_file<br>http-only<br>http_and_pcap_whttpprior<br>http_and_pcap_wpcappriority<br>http_only_2048<br>pcap_only_capture<br>pcap_only_capture_timest<br>special |      |      |        |      |              |
|                                                                                                    |      |      |        |      |              |
|                                                                                                    |      |      |        |      |              |

Figure 15 – Backup Tests

2. Select test to back up, or back up all regular and batch tests. Special care must be taken with PCAP Replay Files, as the large PCAP files may create a

very large backup image that won't be installable on the system via Web GUI (see Fig. 15).

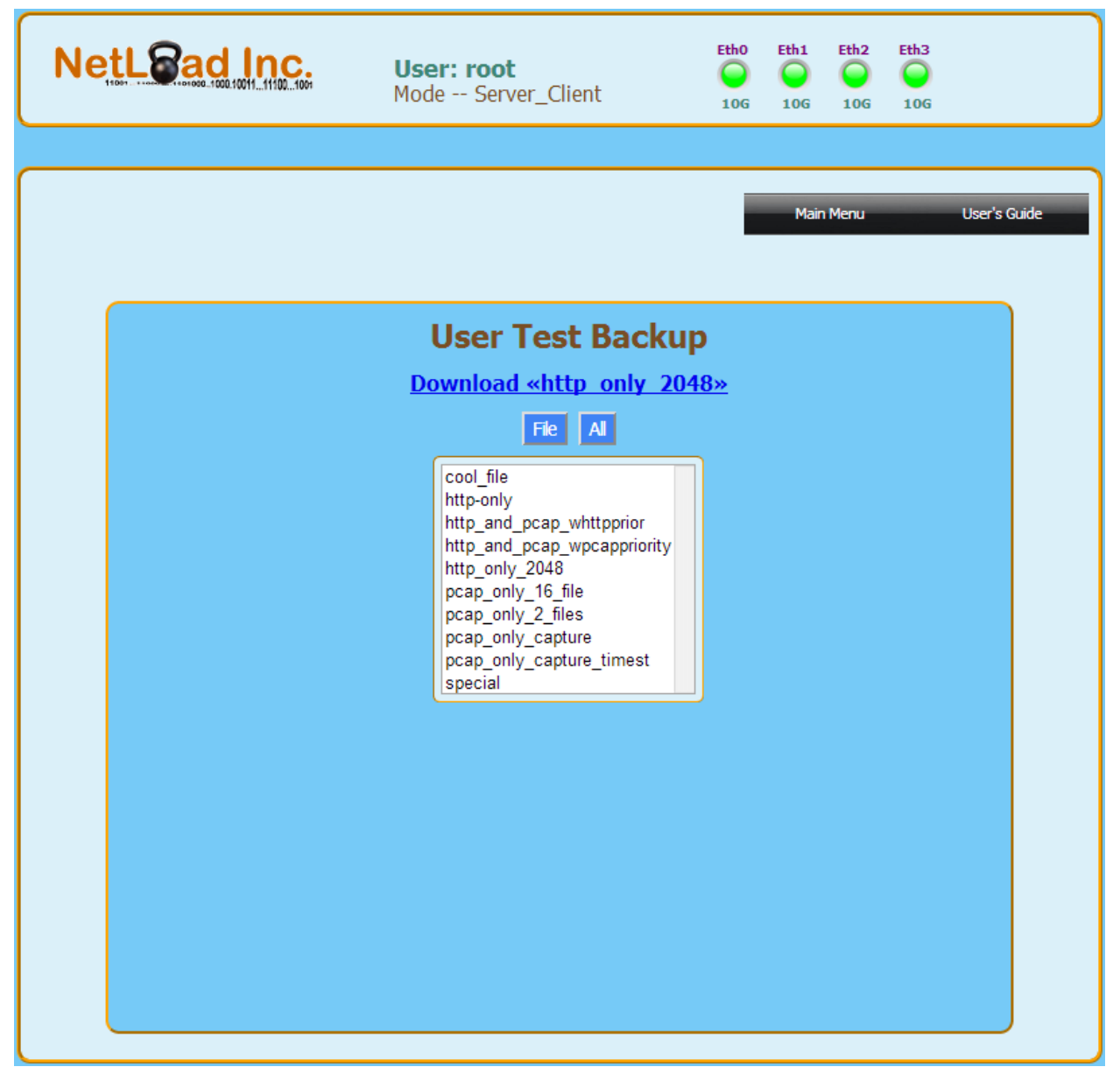

Figure 16 – Download Backup Tests

 Select and download the backup file (see Fig. 16). This is an encrypted backup of specific test or all tests and associated payload, PCAP, and URLlist files. Results are not included accept for "Gold" results associated with Batch tests.

# **Step 2: Upload and Install Tests**

The backup test utility will backup and restore an individual test, or all tests. It does not individually backup Batch tests.

 From Main Menu, under "Manage Test Configurations" select "Upload Tests" (see Fig. 17).

| NetLead Inc. User: root                                                     |                                                                  | Eth0          | Eth1        | Eth2 | Eth3 |          |      |
|-----------------------------------------------------------------------------|------------------------------------------------------------------|---------------|-------------|------|------|----------|------|
|                                                                             |                                                                  |               | Main        | Menu |      | User's G | uide |
| Please Backup U<br>Caution: This May Ove<br>Select Update File: Choose File | <b>ser Test Con</b><br>rwrite Existing Test Co<br>No file chosen | I <b>figu</b> | <b>irat</b> | ions | ;    |          |      |
|                                                                             | Start Update                                                     |               |             |      |      |          |      |
|                                                                             |                                                                  |               |             |      |      |          |      |
|                                                                             |                                                                  |               |             |      |      |          |      |
|                                                                             |                                                                  |               |             |      |      |          |      |
|                                                                             |                                                                  |               |             |      |      |          |      |

- 2. Select archive to upload and select "Start Update".

**Note:** Care must be taken with test files, payload files, PCAP files, and URL list files with same names, as the new files will overwrite the existing ones.

# **Running Tests**

This section provides the overview of the steps to load and run test configurations.

| Step    | Description                |  |  |
|---------|----------------------------|--|--|
| Step 1a | Load and Run Single Test   |  |  |
| Step 1b | Load and Run Batch Test    |  |  |
| Step 2  | View Running Test Status   |  |  |
| Step 3  | View All Results           |  |  |
| Step 4  | Results Management         |  |  |
| Step 5  | Download PCAP Capture File |  |  |

# Step 1a: Load and Run Single Test

This step will load user configuration and start the test.

- 1. From main menu, select "Manage Test Execution".
- 2. Select "Set System Mode". This will open a small window that allows the selection of DUT configuration. If "System Mode" is changed, the system will reboot for new setting to take effect.
  - a. "In-Line" DUT is an in-line device that forwards traffic from one port to another
  - b. "Mirror" DUT is a passive device that wants to monitor the traffic. In this mode Server and Client ports need to be attached to the DUT and DUT must receive traffic only without TX. NetLoad tester will create the HTTP transactions internally and mirror these onto the Server and Client ports as TX only.
  - "PCAP/UDP Optimization" in this mode a larger share of system resources is allocated to PCAP/UDP traffic and provides improved performance.
- 3. Select "Run Test".
- 4. Select configuration you want to test (see Fig. 18a).

**Note:** Changes to "System Mode" will require a reboot of the system.

| NetLead        | nc. User: root                                                                     | Eth0                                                    | Eth1 Eth2 | Eth3         |
|----------------|------------------------------------------------------------------------------------|---------------------------------------------------------|-----------|--------------|
|                |                                                                                    |                                                         | Main Menu | User's Guide |
|                | View JSON Vi                                                                       | ew Config Run Test                                      |           |              |
|                | Sele                                                                               | ct Test File                                            |           |              |
|                | Automatic Ru                                                                       | n Options                                               |           |              |
|                |                                                                                    |                                                         |           | _            |
| Nu<br>Nu<br>Nu | mber of HTTP Runs:<br>mber of PCAP Runs:<br>mber of URL Runs:<br>mber of UDP Runs: |                                                         |           |              |
| Te             | st Iteration Time Limit:                                                           | 0 min.                                                  |           |              |
|                | « Disa<br>« Continue<br>PCAP Captu                                                 | ible L2 ARP »<br>on Loss of Link »<br>re Mode: « none » |           |              |
|                |                                                                                    |                                                         |           |              |
|                |                                                                                    |                                                         |           |              |
|                |                                                                                    |                                                         |           |              |
|                |                                                                                    |                                                         |           |              |

Figure 18a – Run Single Test

5. Under "Automatic Rate Search Control" select "Enable Auto Search" for the system to find the steady-state connection rate through the DUT. Example: selecting Acceptable Loss of '0', the system will find the Connection Rate with zero packet loss (see Fig. 18b).

Auto Rate Search combines Packet Loss/Connection Loss criteria to find the HTTP/TCP Connection Rate that provides for DUT steady-state operation.

To operate properly, the system will adjust the Ramp Rate and Number of Clients parameters to provide for proper feature operation.

When "Decremental Rate Adjustment" is selected, Auto Rate starts at the top of the performance curve as calculated by the system and reduces the rate by certain percentage upon loss detection. The test is restarted every time loss criteria are met.

When "Incremental Rate Adjustment" is selected, Auto Rate starts at the first "Auto Step Size" selected and increases the rate by this percentage until loss detection. When loss is detected, the test will back-off to the previous percentage rate and hold the rate for duration of the test. The test is NOT restarted every time.

| NetLead | User: root                                              | Eth0    | Eth1 | Eth2 | Eth3 |             |
|---------|---------------------------------------------------------|---------|------|------|------|-------------|
|         |                                                         |         |      |      |      |             |
|         |                                                         |         | Main | Menu | U    | ser's Guide |
|         | View JSON View Config Ru                                | ın Test |      |      |      |             |
|         |                                                         |         |      |      |      |             |
|         | Test File Selectio                                      | n       |      |      |      |             |
|         | Automatic Rate Search                                   | Control |      |      |      |             |
|         |                                                         | control |      |      |      |             |
|         |                                                         |         |      |      |      |             |
| Ac      | ceptable Loss (%):     0       ito Step Size (%):     5 |         |      |      |      |             |
|         | « Enable Auto Search »                                  | •       |      |      |      |             |
|         | Disable Auto Search                                     |         | ^    |      |      |             |
|         | Enable Auto Search                                      |         |      |      |      |             |
|         | « Scale All Traffic »                                   |         |      |      |      |             |
|         | Scale All Traffic                                       |         | Â    |      |      |             |
|         | Scale Primary Traffic Only                              | ,       |      |      |      |             |
|         | Scale Background Traffic                                |         |      |      |      |             |
|         | « Incremental Rate Adjustm                              | ent »   |      |      |      |             |
|         | Incremental Rate Adjustme                               | ent     |      |      |      |             |
|         | Decremental Rate Adjustme                               | ent     | -    |      |      |             |
|         |                                                         |         |      |      |      |             |
| •       | Run Options                                             |         |      |      |      |             |
|         |                                                         |         |      |      |      |             |
|         |                                                         |         |      |      |      |             |
|         |                                                         |         |      |      |      |             |

Figure 18b – Automated HTTP Rate Search

- 6. Select the number of runs of each traffic type to run. For small PCAP, URL, or UDP files, a larger number of runs may be needed to generate higher traffic rates. For UDP, a large number of RUNs may be needed to generate continuous traffic.
- Use "Test Iteration Time Limit" to limit your test to a certain time. Enter "0" to run test to estimated time. Enter a value in seconds to limit the test to this maximum run time.
- 8. Enable L2 ARPs if your system requires gratuitous L2 ARPs to learn the address of the interfaces (these may not be needed when using "Virtual Router" mode).
- "Continue on Loss of Link" based on selection the test will continue or stop based on LOL behavior
- PCAP Capture Mode for diagnostic or verification purposes, enable PCAP Capture Mode to capture traffic generated/seen by NetLoad System. See "Download PCAP Capture File" section for more instructions on this feature.
- 11. "REST API Log" enables logging of REST API commands for Dynamic User Configuration only.

# Step 1b: Load and Run Batch Test

This step will load user configuration and start the test.

- 1. From main menu, select "Manage Current Test".
- 2. Select "Set System Mode". This will open a small window that allows the selection of DUT configuration. If "System Mode" is changed, the system will reboot for new setting to take effect.
  - a. "In-Line" DUT is an in-line device that forwards traffic from one port to another
  - b. "Mirror" DUT is a passive device that wants to monitor the traffic. In this mode Server and Client ports need to be attached to the DUT and DUT must receive traffic only without TX. NetLoad tester will create the HTTP transactions internally and mirror these onto the Server and Client ports as TX only.
  - "PCAP/UDP Optimization" in this mode a larger share of system resources is allocated to PCAP/UDP traffic and provides improved performance.
- 3. Select "Run Batch Test".
- 4. Select Batch Test you want to run (see Fig. 19).

**Note:** Changes to "System Mode" will require a reboot of the system.

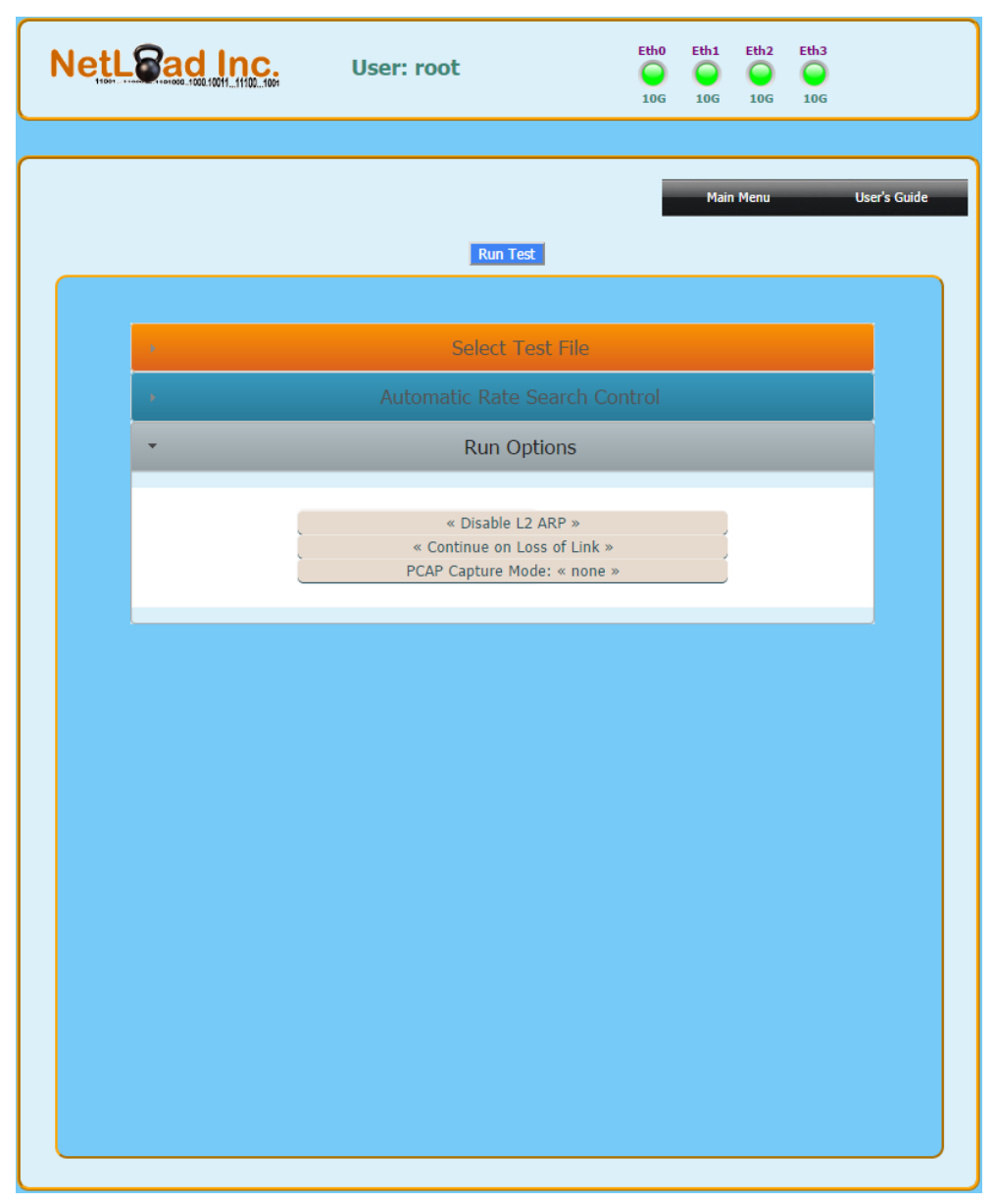

Figure 19 – Run Batch Test

- 5. "Enable Gratuitous ARP" for Layer 2 and Layer 3 devices. This will advertise the system MAC address on each port.
- 6. "Stop Test on Link Loss" parameter if checked will stop running test if loss of link is encountered on the test ports. If NOT checked, the test will continue running even if the ports are physically unplugged and link is lost.
- 7. Select "Run Test".

# **Step 2: View Running Test**

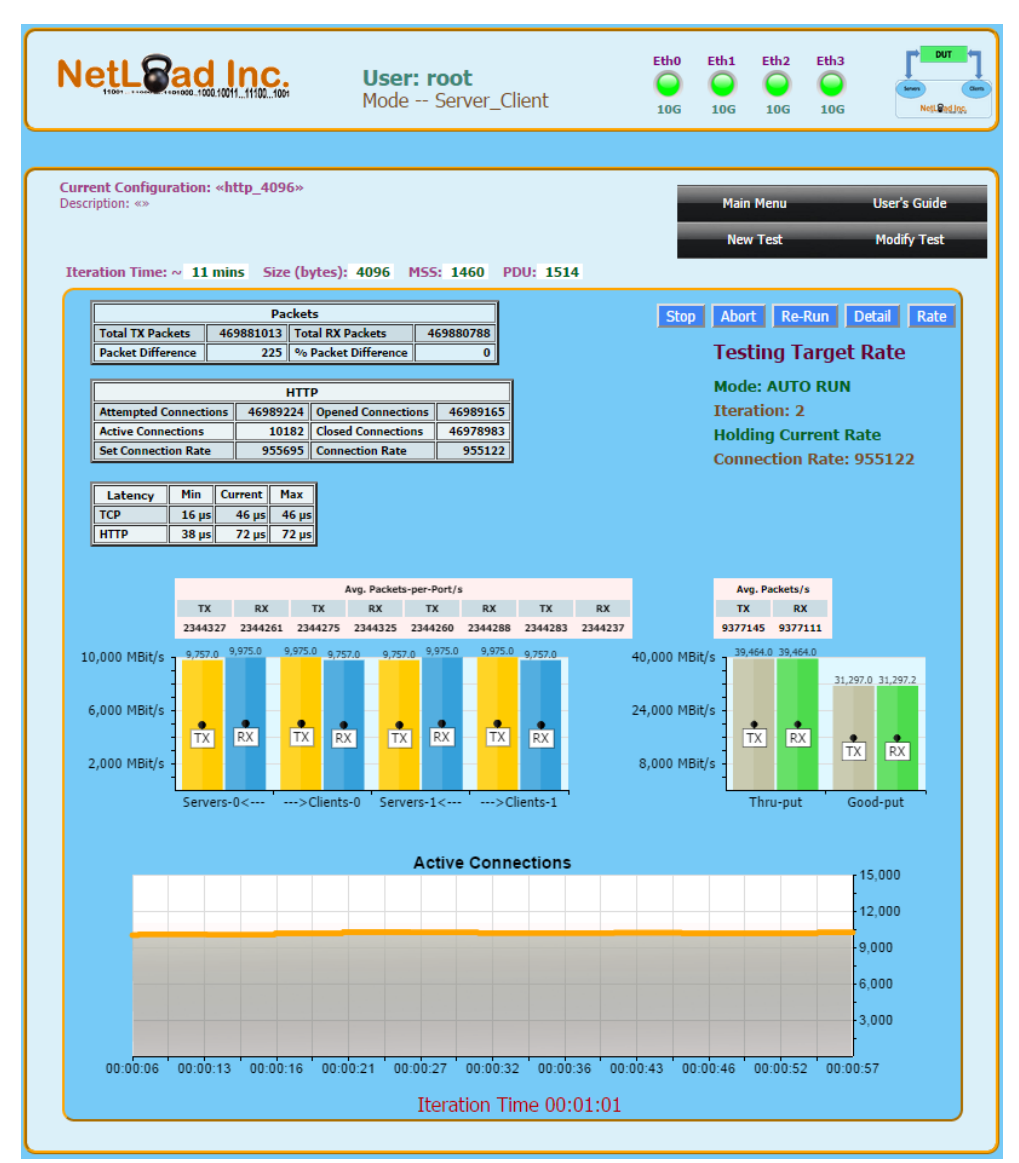

Figure 20a – View Running Individual HTTP Test

Close Window Freeze Stats Resume Stats

|                                                                                                    |                                                                                | Client State                                                                                |                                                                            | <                                              | erver State                                   |                                           |
|----------------------------------------------------------------------------------------------------|--------------------------------------------------------------------------------|---------------------------------------------------------------------------------------------|----------------------------------------------------------------------------|------------------------------------------------|-----------------------------------------------|-------------------------------------------|
|                                                                                                    | Total                                                                          | Rate                                                                                        | Max                                                                        | Total                                          | Rate                                          | Max                                       |
| PACKET SENT                                                                                                    | 3209400                                                                        | 86328                                                                                       | 86449                                                                      | 3214626                                        | 86328                                         | 86498                                     |
| BYTES SENT                                                                                                    | 894887700                                                                      | 24071365                                                                                    | 24125839                                                                   | 836976086                                      | 22431118                                      | 22485824                                  |
| BYTES AND IPG SENT                                                                                                    | 971913300                                                                      | 0.209146Gb                                                                                  | 0.209605Gb                                                                 | 914127110                                      | 0.196024Gb                                    | 0.196485G                                 |
| SYN SENT                                                                                                    | 1069800                                                                        | 28776                                                                                       | 28816                                                                      | 0                                              | 0                                             |                                           |
| ACK SENT                                                                                                    | 1069800                                                                        | 28776                                                                                       | 28816                                                                      | 534900                                         | 14388                                         | 1442                                      |
| JGET SENT                                                                                                    | 534900                                                                         | 14388                                                                                       | 14428                                                                      | 0                                              | 0                                             |                                           |
| HTTP POST REQUEST SENT                                                                                                    | 534900                                                                         | 14388                                                                                       | 14428                                                                      | 0                                              | 0                                             |                                           |
| TTP DATA SENT BYTES                                                                                                    | 547737600                                                                      | 14733459                                                                                    | 14774312                                                                   | 547737600                                      | 14733459                                      | 1477445                                   |
| PACKET RCV                                                                                                    | 3214626                                                                        | 86328                                                                                       | 86498                                                                      | 3209400                                        | 86328                                         | 8644                                      |
| BYTES BCV                                                                                                    | 836976086                                                                      | 22431118                                                                                    | 22485824                                                                   | 894887700                                      | 24071365                                      | 2412583                                   |
| BYTES AND TPG BCV                                                                                                    | 914127110                                                                      | 0.1960246b                                                                                  | 0.1964856b                                                                 | 971913300                                      | 0.2091466b                                    | 0.2096056                                 |
| SVN ACK RCV                                                                                                    | 1069800                                                                        | 28776                                                                                       | 28816                                                                      | 0,101000                                       | 0.20014000                                    | 0.2000000                                 |
| PST RCV                                                                                                    | 1059800                                                                        | 28775                                                                                       | 28817                                                                      | ő                                              | ő                                             |                                           |
| TTP POST RESPONSE POV                                                                                                    | 534900                                                                         | 14388                                                                                       | 14428                                                                      | ő                                              | ő                                             |                                           |
|                                                                                                    | 1060800                                                                        | 29776                                                                                       | 14420                                                                      | E24000                                         | 1/200                                         | 1442                                      |
|                                                                                                    | E34000                                                                         | 14200                                                                                       | 14429                                                                      | 334500                                         | 14508                                         | 1442                                      |
| TTP_RESPONSE_RCV                                                                                                    | 554900                                                                         | 14300                                                                                       | 14420                                                                      | 547777000                                      | 14777450                                      | 1477471                                   |
| TIP_DATA_RCV_BYTES                                                                                                    | 547757600                                                                      | 14/55459                                                                                    | 14//4459                                                                   | 54//5/600                                      | 14/55459                                      | 14//451                                   |
| PACKET_RCV_BCAST_OR_MCAST                                                                                                    | 1                                                                              | 0                                                                                           | 0                                                                          | 0                                              | 0                                             |                                           |
| PACKET_RCV_WRONG_MAC_ADDR                                                                                                    | 77                                                                             | 0                                                                                           | 49                                                                         | 0                                              | 0                                             |                                           |
| INCORRECT_PIP_PORT                                                                                                    | 88                                                                             | 1                                                                                           | 1                                                                          | 0                                              | 0                                             |                                           |
| PACKET_REPLAY_SENT                                                                                                    | 0                                                                              | 0                                                                                           | 0                                                                          | 78                                             | 0                                             | 4                                         |
| SYN_ACK_SENT                                                                                                    | 0                                                                              | 0                                                                                           | 0                                                                          | 1069800                                        | 28776                                         | 2881                                      |
| RST_SENT                                                                                                    | 0                                                                              | 0                                                                                           | 0                                                                          | 1059800                                        | 28775                                         | 2881                                      |
| HTTP_RESPONSE_SENT                                                                                                    | 0                                                                              | 0                                                                                           | 0                                                                          | 534900                                         | 14388                                         | 1442                                      |
| HTTP_POST_RESPONSE_SENT                                                                                                    | 0                                                                              | 0                                                                                           | 0                                                                          | 534900                                         | 14388                                         | 1442                                      |
| SYN_RCV                                                                                                    | 0                                                                              | 0                                                                                           | 0                                                                          | 1069800                                        | 28776                                         | 2881                                      |
| ACK_RCV                                                                                                    | 0                                                                              | 0                                                                                           | 0                                                                          | 1069800                                        | 28776                                         | 2881                                      |
| WGET_RCV                                                                                                    | 0                                                                              | 0                                                                                           | 0                                                                          | 534900                                         | 14388                                         | 1442                                      |
| HTTP_POST_REQUEST_RCV                                                                                                    | 0                                                                              | 0                                                                                           | 0                                                                          | 534900                                         | 14388                                         | 1442                                      |
| PACKET_RCV_WRONG_ETH_PORT                                                                                                    | 0                                                                              | 0                                                                                           | 0                                                                          | 8                                              | 0                                             |                                           |
| ACTIVE CONNECTIONS<br>TX-RX PACKET DIFF                                                                                                    | 10000<br>0                                                                     |                                                                                             |                                                                            |                                                |                                               |                                           |
|                                                                                                    | UD                                                                             | P Client State                                                                              |                                                                            | LIDP S                                         | erver Stats                                   |                                           |
|                                                                                                    | Total                                                                          | Rate                                                                                        | Max                                                                        | Total                                          | Rate                                          | Max                                       |
| PACKET RCV UDP                                                                                                    | 15148                                                                          | 0                                                                                           | 8453                                                                       | 0                                              | 0                                             | (                                         |
| PACKET_UDP_SENT                                                                                                    | 0                                                                              | 0                                                                                           | 0                                                                          | 15148                                          | 0                                             | 8453                                      |
|                                                                                                    | UR                                                                             | L Client Stats                                                                              | ;                                                                          | URL S                                          | erver Stats                                   |                                           |
|                                                                                                    | Total                                                                          | Rate                                                                                        | Max                                                                        | Total                                          | Rate                                          | Max                                       |
| PACKET SENT                                                                                                    | 40                                                                             | a                                                                                           | 39                                                                         | 16                                             | a                                             | 1                                         |
| AVTES SENT                                                                                                    | 4528                                                                           | ă                                                                                           | 4525                                                                       | 960                                            | ă                                             | 95                                        |
| AVTES AND TRG SENT                                                                                                    | 5488                                                                           | a aaaaaaaab                                                                                 | 0 0000446h                                                                 | 1344                                           | a aaaaaaab                                    | 0 0000110                                 |
| THES AND ING SENT                                                                                                    | 5400                                                                           | 0.00000000                                                                                  | 23                                                                         | 1044                                           | 0.00000000                                    | 0.0000110                                 |
| VN SENT                                                                                                    | 24                                                                             |                                                                                             | 20                                                                         |                                                | ő                                             |                                           |
| SYN_SENT                                                                                                    | 24                                                                             | å                                                                                           | 15                                                                         | 32                                             |                                               |                                           |
| SYN_SENT<br>PACKET_RCV                                                                                                    | 24<br>16<br>969                                                                | 0                                                                                           | 15                                                                         | 32                                             | õ                                             | 404                                       |
| SYN_SENT<br>PACKET_RCV<br>BYTES_RCV<br>BYTES_RCV                                                                                                    | 24<br>16<br>960                                                                | 0<br>0                                                                                      | 15<br>959<br>0.0000116b                                                    | 32<br>4048<br>4816                             | 0<br>0 0000005                                | 404                                       |
| SYN_SENT<br>PACKET_RCV<br>BYTES_RCV<br>BYTES_AND_IPG_RCV                                                                                                    | 24<br>16<br>960<br>1344                                                        | 0<br>0.000000Gb                                                                             | 15<br>959<br>0.000011Gb                                                    | 32<br>4048<br>4816                             | 0.000000Gb                                    | 404<br>0.000039G                          |
| SYN_SËNT<br>PACKET_RCV<br>BYTES_RCV<br>BYTES_AND_IPG_RCV<br>SYN_ACK_RCV<br>SYN_GENT_DOOD_CONNECTION                                                                                                    | 24<br>16<br>960<br>1344<br>16                                                  | 0<br>0.000000Gb<br>0                                                                        | 15<br>959<br>0.000011Gb<br>15                                              | 32<br>4048<br>4816<br>0                        | 0<br>0.000000Gb<br>0                          | 404<br>0.000039G                          |
| SYN_SENT<br>PACKET_RCV<br>BYTES_RCV<br>SYTES_AND_IPG_RCV<br>SYN_ACK_RCV<br>SYN_SENT_DROP_CONNECTION                                                                                                    | 24<br>16<br>960<br>1344<br>16<br>4                                             | 0<br>0.00000Gb<br>0<br>0                                                                    | 15<br>959<br>0.000011Gb<br>15<br>3                                         | 32<br>4048<br>4816<br>0<br>0                   | 0<br>0.000000Gb<br>0<br>0                     | 404<br>0.000039G                          |
| SYN SENT<br>PACKET_RCV<br>BYTES_RCV<br>BYTES_RCV<br>SYN_ACK_RCV<br>SYN_ACK_RCV<br>SYN_SENT_DROP_CONNECTION<br>SYN_ACK_SENT                                                                                     | 24<br>16<br>960<br>1344<br>16<br>4<br>0                                        | 0<br>0.000000Gb<br>0<br>0                                                                   | 15<br>959<br>0.000011Gb<br>15<br>3<br>0                                    | 32<br>4048<br>4816<br>0<br>16                  | 0<br>0.000000Gb<br>0<br>0                     | 404<br>0.000039G<br>1                     |
| SYN_SENT<br>PACKET_RCV<br>BYTES_RCV<br>BYTES_RCV<br>SYN_ACK_RCV<br>SYN_SENT_DROP_CONNECTION<br>SYN_SCK_SENT<br>SYN_RCV<br>URL_DROPPED                                                                          | 24<br>16<br>960<br>1344<br>16<br>4<br>0<br>0                                   | 0<br>0.000000Gb<br>0<br>0<br>0<br>0<br>0<br>0                                               | 15<br>959<br>0.000011Gb<br>15<br>3<br>0<br>0<br>0                          | 32<br>4048<br>4816<br>0<br>0<br>16<br>16<br>16 | 0.000000Gb<br>0<br>0<br>0<br>0<br>0<br>0<br>0 | 404<br>0.000039G<br>1<br>1<br>1           |
| SYN_SENT<br>PACKET_RCV<br>BYTES_RCV<br>BYTES_RCV<br>SYN_ACK_RCV<br>SYN_ACK_SENT<br>SYN_ACK_SENT<br>SYN_RCV<br>URL_DROPPED<br>LATENCY (us)                                                                      | 24<br>16<br>960<br>1344<br>4<br>0<br>0<br>0<br>CURRENT                         | 0<br>0<br>0<br>0<br>0<br>0<br>0<br>0<br>0<br>0<br>0<br>0<br>0<br>0<br>0<br>0<br>0<br>0<br>0 | 15<br>959<br>0.000011Gb<br>15<br>3<br>0<br>0<br>0<br>0                     | 32<br>4048<br>4816<br>0<br>0<br>16<br>16       | 0<br>0.000000Gb<br>0<br>0<br>0<br>0<br>0      | 404<br>0.000039G<br>1<br>1<br>1           |
| SYN_SENT<br>PACKET_RCV<br>BYTES_RCV<br>BYTES_RCV<br>SYN_SCK_RCV<br>SYN_SENT_DROP_CONNECTION<br>SYN_SCK_SENT<br>SYN_RCV<br>URL_DROPPED<br>LATENCY (us)<br>SYN_2 SYN_ACK                                         | 24<br>16<br>960<br>1344<br>16<br>4<br>0<br>0<br>0<br>CURRENT<br>14.62          | 0<br>0.000000Gb<br>0<br>0<br>0<br>0<br>0<br>0<br>0<br>0<br>0<br>0<br>0                      | 15<br>959<br>0.000011Gb<br>15<br>3<br>0<br>0<br>0<br>0<br>MIN<br>14.55     | 32<br>4048<br>4816<br>0<br>0<br>16<br>16       | 0<br>0.000000Gb<br>0<br>0<br>0<br>0<br>0      | 404<br>0.000039G<br>1<br>1<br>1           |
| SYN_SENT<br>PACKET_RCV<br>BYTES_RCV<br>BYTES_RCV<br>SYN_ACK_RCV<br>SYN_SENT_DROP_CONNECTION<br>SYN_ACK_SENT<br>SYN_RCV<br>URL_DROPPED<br>LATENCY (us)<br>SYN_2_SYN_ACK<br>SYN_ST_2_SYN_ACK<br>SYN_ST_2_SYN_ACK | 24<br>16<br>960<br>1344<br>16<br>4<br>0<br>0<br>0<br>CURRENT<br>14.62<br>19.52 | 0.000000Gb<br>0<br>0<br>0<br>0<br>0<br>0<br>0<br>0<br>0<br>0<br>0<br>0<br>0<br>0<br>0<br>0  | 15<br>959<br>0.0000116b<br>15<br>3<br>0<br>0<br>0<br>MIN<br>14.55<br>17.82 | 32<br>4048<br>4816<br>0<br>0<br>16<br>16<br>16 | 0<br>0.00000005<br>0<br>0<br>0<br>0<br>0      | 404<br>0.000039G<br>1<br>1<br>1<br>1<br>1 |
| SYN_SENT<br>PACKET_RCV<br>BYTES_RCV<br>BYTES_RCV<br>SYN_SCK_RCV<br>SYN_SENT_DROP_CONNECTION<br>SYN_SCK_SENT<br>SYN_RCV<br>URL_DROPPED<br>LATENCY (us)<br>SYN_2_SYN_ACK<br>SET_POST_2_RESPONSE                  | 24<br>16<br>960<br>1344<br>4<br>0<br>0<br>0<br>0<br>CURRENT<br>14.62<br>19.52  | 0<br>0.0000000Gb<br>0<br>0<br>0<br>0<br>0<br>0<br>MAX<br>14.99<br>20.35                     | 15<br>959<br>0.000011Gb<br>15<br>3<br>0<br>0<br>MIN<br>14.55<br>17.82      | 32<br>4048<br>4816<br>0<br>16<br>16            | 0<br>0.000000Gb<br>0<br>0<br>0<br>0           | 404<br>0.000039G<br>1<br>1<br>1           |

- 1. From Main Menu, select "View Running Test". The display shows all the pertinent stats including attempted, open connections, and closed connections, bandwidth on each port and direction, packet differences, overall thru-put and good-put, and state and time of the current test iteration. For URL List and FW testing, the stats include attempted URLs and pertinent responses as selected by the user-uploaded URL List file.
- 2. Select "Detail" to view "raw" detailed run-time information.
- 3. Select "Rate" to adjust rate on a running test. Rate Scalar can be any number 0-100,000 with steps of .001.

- 4. Select "Abort" to hard stop the existing test. All open sessions will remain open and no results will be saved.
- 5. Select "Stop Test" to gracefully shut down a running test. The test will wind down all the open connections and save the results based on existing data.

Note: This option is not available for Batch Test execution.

- 6. Select "Re-Run" to re-run the selected test again.
- 7. To modify the setup and re-run the test, select "Modify Test".

**Note:** You can move throughout other menus while a test is running. You can also logout out of the system, and login at a different time to view the test and final results.

**Note:** This option is not available for Batch Test execution.

**Note:** Tests with less than 10 seconds of execution time will not have their results saved as in general these are for debug purpose only.

# **Step 3a: View Individual Results**

This allows you to view previous test runs.

- 1. From "Main Menu" select "Manage Test Results" and "View All Results".
- 2. Select the base test results you want to view (see Fig. 21).

| User: root                                                                                                    | Eth0  | Eth1   | Eth2 Eth3 | i<br>i       |
|----------------------------------------------------------------------------------------------------|-------|--------|-----------|--------------|
|                                                                                                    |       | Main M | enu       | User's Guide |
|                                                                                                    |       |        |           |              |
| Select lest Dire                                                                                                    | ctory |        |           |              |
| cool_file<br>http-only<br>http_and_pcap_whttpprior<br>http_and_pcap_wpcapprior<br>http_only_2048<br>mix_batch_bat<br>pcap_only_capture<br>pcap_only_capture_timest<br>sinble_file_bat<br>test3_bat | ity   |        |           |              |
|                                                                                                    |       |        |           |              |
|                                                                                                    |       |        |           |              |

Figure 21 – Select Base Test to View

3. Select the specific result based on name and date (see Fig. 22).

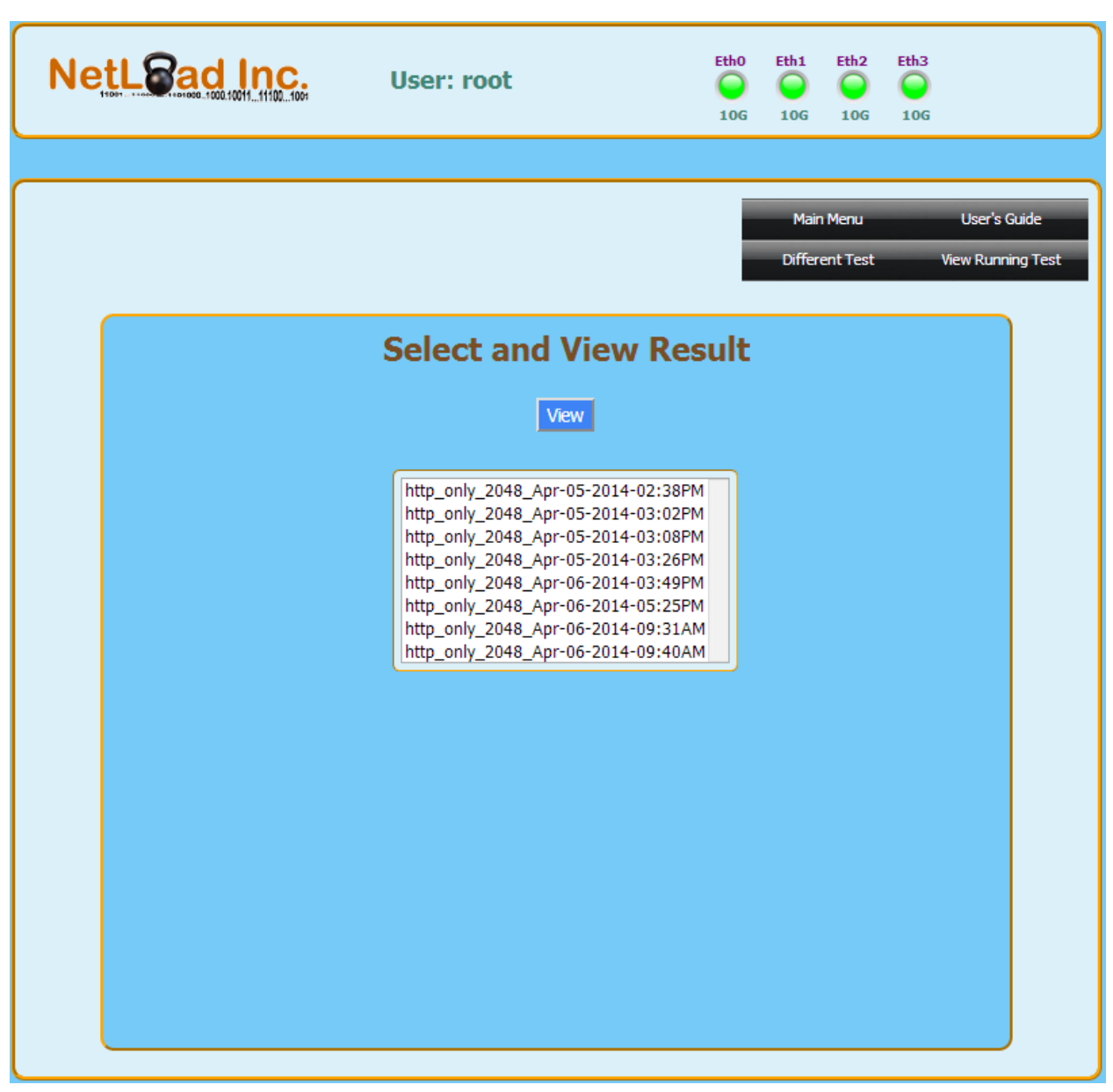

Figure 22 – Select Results to View

4. View Test Results for the selected Test Run (see Fig. 23).
| NetL                              | ad Inc.                                                   | <b>User: root</b><br>Mode Server_Client                                | Eth0 Eth1 Eth2 Eth3                                     |
|-----------------------------------|-----------------------------------------------------------|------------------------------------------------------------------------|---------------------------------------------------------|
|                                   |                                                           |                                                                        | 100 100 100                                             |
| Current Confiq<br>Description: «H | guration: «All_Traffic_M<br>TTP31_URL20_PCAP16_UC         | <b>Vix»</b><br>DP33»                                                   | Main Menu User's Guide<br>Different Results Run New Tes |
|                                   |                                                           | Result: Success                                                        |                                                         |
|                                   |                                                           | General Stats                                                          |                                                         |
|                                   | Total TX Packets:<br>Total RX Packets:                    | 1166386992<br>1166387008                                               |                                                         |
|                                   | RX Errors:<br>Total Iterations:<br>Final Packet Loss:     | 0<br>1<br>0                                                            |                                                         |
|                                   | Final % Packet Lo<br>Average TX (Mbit<br>Average RX (Mbit | ss:         0           s):         18323           ts):         18323 |                                                         |
|                                   | _                                                         | HTTP Results                                                           |                                                         |
|                                   |                                                           | PCAP Results                                                           |                                                         |
| •                                 |                                                           | UDP Results                                                            |                                                         |
| •                                 |                                                           | URL Results                                                            |                                                         |
|                                   |                                                           |                                                                        |                                                         |
|                                   |                                                           |                                                                        |                                                         |
|                                   |                                                           |                                                                        |                                                         |
|                                   |                                                           |                                                                        |                                                         |
|                                   |                                                           |                                                                        |                                                         |
|                                   |                                                           |                                                                        |                                                         |

Figure 23 – View Test Results

5. Major information about the selected test is displayed in the each Test Results Table for each traffic type.

# **Step 3b: View Batch Test Results**

This allows you to view previous test runs.

- 1. From "Main Menu" select "Manage Test Results" and "View All Results".
- 2. Select the base Batch test results you want to view. Batch tests are designated with base name and "\_bat" at end of the name.
- 3. Select the specific Batch Test based on the name and date.
- 4. View Test Results for the selected Batch Test Run (see Fig. 24).

| NetLead I                                                | 111001001   | User: root                            | EthO<br>O<br>10G | Eth1     | Eth2      | Eth3 |                   |
|----------------------------------------------------------|-------------|---------------------------------------|------------------|----------|-----------|------|-------------------|
|                                                          |             |                                       |                  |          |           |      |                   |
| Current Batch: «mix_batch<br>Description: «new_gui_test» | *           |                                       |                  | Main     | Menu      |      | User's Guide      |
|                                                          |             |                                       | - 1              | Differen | t Results | ;    | View Running Test |
|                                                          |             | View Details                          |                  |          |           |      |                   |
|                                                          |             | Result: FAIL                          |                  |          |           |      |                   |
|                                                          |             | Batch Test Res                        | sults            |          |           |      |                   |
|                                                          | Test Number | Test Name                             | Test Result      | Test De  | tails     |      |                   |
|                                                          | 1           | «http_and_pcap_wpcappriority»         | Fail             | Details  | ۲         |      |                   |
|                                                          | 2           | «http_and_pcap_whttpprior»            | Fail             | Details  | 0         |      |                   |
|                                                          | 3           | «cool_file»                           | Fail             | Details  | 0         |      |                   |
|                                                          | 4           | <pre>«http_and_pcap_whttpprior»</pre> | Fail             | Details  | 0         |      |                   |
|                                                          | 5           | «cool_file»                           | Fail             | Details  | 0         |      |                   |
|                                                          | 6           | «http_and_pcap_whttpprior»            | Fail             | Details  | 0         |      |                   |
|                                                          | 7           | «cool_file»                           | Fail             | Details  | 0         |      |                   |
|                                                          | 8           | <pre>«http_and_pcap_whttpprior»</pre> | Fail             | Details  | 0         |      |                   |
|                                                          | 9           | «cool_tile»                           | Fail             | Details  |           |      |                   |
|                                                          | 10          | wittp_anu_pcap_wittpprior»            | rdii             | Details  |           |      |                   |
|                                                          |             |                                       |                  |          |           |      |                   |
|                                                          |             |                                       |                  |          |           |      |                   |
|                                                          |             |                                       |                  |          |           |      |                   |
|                                                          |             |                                       |                  |          |           |      |                   |

Figure 24 – View Batch Test Results

5. For further details about each individual test run and comparison against "Gold" results, select "Details" and select "View Details". The detailed results of a particular test will be displayed (see Fig. 25).

|                                                                  | User: root                |        |           | Eth0 Eth1  | Eth2 | Eth3              |
|------------------------------------------------------------------|---------------------------|--------|-----------|------------|------|-------------------|
|                                                                  |                           |        |           |            |      |                   |
| Current Configuration: «http_and<br>Description: «pcap_priority» | d_pcap_wpcappriority»     |        |           | Main       | Menu | User's Guide      |
|                                                                  |                           |        |           | Ba         | adk  | View Running Test |
|                                                                  | Test Resu                 | ult Co | ompari    | son        |      |                   |
|                                                                  | Parameter                 | Gold   | Last      | Comparison |      |                   |
|                                                                  | TCP MSS                   | 1460   | 1460      | OK         |      |                   |
|                                                                  | Average PDU               | 1078   | 1078      | ОК         |      |                   |
|                                                                  | Transaction Size          | 1024   | 1024      | ОК         |      |                   |
|                                                                  | Max Transactions Possible | 139519 | 139519    | ОК         |      |                   |
|                                                                  | Attempted Connections     | 78100  | 20480000  | Fail       |      |                   |
|                                                                  | Opened Connections        | 78100  | 20480000  | Fail       |      |                   |
|                                                                  | Closed Connections        | 78100  | 20480000  | Fail       |      |                   |
|                                                                  | Incomplete Connections    | 0      | 0         | ОК         |      |                   |
|                                                                  | RX Errors/Drops           | 0      | 0         | ОК         |      |                   |
|                                                                  | Total TX Packets          | 609000 | 123584400 | Fail       |      |                   |
|                                                                  | Total RX Packets          | 609000 | 123584400 | Fail       |      |                   |
|                                                                  | Max Active Connections    | 10000  | 10000     | ОК         |      |                   |
|                                                                  | Round Trip Delay (ms)     | 0      | 0         | OK         |      |                   |
|                                                                  | Final Connection Rate     | 13207  | 103943    | Fail       |      |                   |
|                                                                  | Total Iterations          | 1      | 1         | OK         |      |                   |
|                                                                  | Final Packet Loss         | 0      | 0         | ОК         |      |                   |
|                                                                  | Final % Packet Loss       | 0      | 0         | OK         |      |                   |
|                                                                  | Average TX (Mbits)        | 1158   | 2949      | Fail       |      |                   |
|                                                                  | Average RX (Mbits)        | 1158   | 2949      | Fail       |      |                   |
|                                                                  | TX Goodput (Mbits)        | 322    | 415       | Fail       |      |                   |
|                                                                  | RX Goodput (Mbits)        | 322    | 415       | Fail       |      |                   |
|                                                                  | Attempted List URLs       | 0      | 0         | ОК         |      |                   |
|                                                                  | Opened List URLs          | 0      | 0         | ОК         |      |                   |
|                                                                  | Acked List URLs           | 0      | 0         | ОК         |      |                   |
|                                                                  | Blocked List URLs         | 0      | 0         | OK         |      |                   |
|                                                                  | URL Wrong Response        | 0      | 0         | ОК         |      |                   |
|                                                                  | Other URL Errors          | 0      | 0         | OK         |      |                   |
|                                                                  | FW SYN Not Blocked        | 0      | 0         | ОК         |      |                   |
|                                                                  |                           |        |           |            |      |                   |
|                                                                  |                           |        |           |            |      |                   |
|                                                                  |                           |        |           |            |      |                   |
|                                                                  |                           |        |           |            |      |                   |
|                                                                  |                           |        |           |            |      |                   |

Figure 25 – View Comparison Details of each test in Batch

# **Step 4: Results File Management**

This allows you to manage previous test runs.

- 1. From "Main Menu" select "Manage Test Results" and "Download Results" or "Remove Previous Results".
- 2. Select the base test for which you want to download (or remove) results. The files are stored in a .JSON format.

| Netlead Inc. | User: root                                                                                                    | Eth0 | Eth1  | Eth2  | Eth3 |              |
|--------------|----------------------------------------------------------------------------------------------------|------|-------|-------|------|--------------|
|              |                                                                                                    |      | Mair  | Menu  | _    | User's Quide |
|              |                                                                                                    |      | Pical | Thenu |      |              |
|              | Select Test Directo                                                                                                    | ory  |       |       |      |              |
|              | cool_file<br>http-only<br>http_and_pcap_whttpprior<br>http_and_pcap_wpcappriority<br>http_only_2048<br>mix_batch_bat<br>pcap_only_capture<br>pcap_only_capture_timest<br>sinble_file_bat<br>test3_bat |      |       |       |      |              |

Figure 26 – Select Base Results Directory for Download/Removal

| NetLead Inc. User: root                                                                                                    | Eth0 Eth1 Eth2 Eth3<br>O O O O<br>10G 10G 10G 10G                                                                                                    |
|----------------------------------------------------------------------------------------------------|----------------------------------------------------------------------------------------------------|
|                                                                                                    | Main Menu User's Guide                                                                                                    |
| Select Page Number 1                                                                                                    | Page 1                                                                                                    |
| Select Results File                                                                                                    | e to Download                                                                                                    |
| <pre>« http 1024 Sep-06-2014-02:33PM.json »<br/>« http 1024 Sep-13-2014-02:42PM.json »<br/>« http 1024 Sep-13-2014-07:55PM.json »<br/>« http 1024 Sep-14-2014-01:19PM.json »<br/>« http 1024 Sep-14-2014-02:43PM.json »<br/>« http 1024 Sep-14-2014-04:30PM.json »<br/>« http 1024 Sep-14-2014-12:27PM.json »</pre> | <pre>« http 1024 Sep-06-2014-12:44PM.json »<br/>« http 1024 Sep-13-2014-09:52AM.json »<br/>« http 1024 Sep-13-2014-01:30PM.json »<br/>« http 1024 Sep-14-2014-01:30PM.json »<br/>« http 1024 Sep-14-2014-03:40PM.json »<br/>« http 1024 Sep-14-2014-09:47AM.json »</pre> |

Figure 27 – Download Results Files

3. Download Results. The results will be displayed by the browser in .JSON format which is easily selectable and transportable into other formats.

|                                                                                                    | User: root                                                                       | Eth0 I<br>O<br>10G                                                                                                    | Eth1 Eth2 Eth3                                                                                                    |              |
|----------------------------------------------------------------------------------------------------|----------------------------------------------------------------------------------|----------------------------------------------------------------------------------------------------|----------------------------------------------------------------------------------------------------|--------------|
|                                                                                                    |                                                                                  | -                                                                                                    | Main Menu                                                                                                    | User's Guide |
| Select Page Number 1 🔻                                                                                                    | Remove Sel                                                                       | lected Files Remove A                                                                                                    | ll Files                                                                                                    | Page 1       |
| Sele                                                                                                    | ect Results F                                                                    | iles to Remo                                                                                                    | ve                                                                                                    |              |
| http_1024_Sep-06-2014-02:33<br>http_1024_Sep-09-2014-02:42<br>http_1024_Sep-13-2014-03:09<br>http_1024_Sep-13-2014-07:55<br>http_1024_Sep-14-2014-01:19<br>http_1024_Sep-14-2014-02:43<br>http_1024_Sep-14-2014-04:30<br>http_1024_Sep-14-2014-12:27 | 3PM.json<br>2PM.json<br>5PM.json<br>5PM.json<br>3PM.json<br>3PM.json<br>7PM.json | http_1024_Sep-06-3<br>http_1024_Sep-10-3<br>http_1024_Sep-13-3<br>http_1024_Sep-13-3<br>http_1024_Sep-14-3<br>http_1024_Sep-14-3<br>http_1024_Sep-14-3 | 2014-12:44PM.json<br>2014-09:52AM.json<br>2014-03:50PM.json<br>2014-11:26AM.json<br>2014-01:39PM.json<br>2014-03:40PM.json<br>2014-09:47AM.json |              |

Figure 28 – Remove Old Results Files

4. Select the results to remove. This allows for removal of old results that are no longer needed.

# **Step 5: Capture PCAP File Download**

- 1. From "Main Menu" select "Manage Test Results" and "Download PCAP File".
- 2. Select "NetLoadInc\_date.pcap". This file is only valid for the current test run and is overwritten on subsequent runs due to its size of up to 1Gbyte.

| NetLead Inc.                 | User: root                                | Eth0      | Eth1 | Eth2 | Eth3 |            |
|------------------------------|-------------------------------------------|-----------|------|------|------|------------|
|                              |                                           |           |      |      |      |            |
|                              |                                           |           | Main | Menu | Us   | er's Guide |
| Select Page Number 1 🔻       |                                           |           |      |      | Pag  | e 1        |
| De                           | ownload Capture<br>Use «Save File As» Bro | ed PCAP I | File |      |      |            |
| <u>« NetLoadInc. Apr-08-</u> | 2014-05:18AM.pcap »                       |           |      |      |      |            |
|                              |                                           |           |      |      |      |            |
|                              |                                           |           |      |      |      |            |
|                              |                                           |           |      |      |      |            |
|                              |                                           |           |      |      |      |            |
|                              |                                           |           |      |      |      |            |
|                              |                                           |           |      |      |      |            |
|                              |                                           |           |      |      |      |            |
|                              |                                           |           |      |      |      |            |

Figure 29 – Download PCAP File

# **Step 6: Support File Download**

- 1. From "Main Menu" select "Manage Test Results" and "Download Support File".
- 2. Select "NetLoad\_Support\_date.tar.gz". This file is only valid for the current test run and is overwritten if the command is executed multiple times.

| NetLead Inc.              | User: root                                            | Eth0   | Eth1 | Eth2   | Eth3 |              |
|---------------------------|-------------------------------------------------------|--------|------|--------|------|--------------|
|                           |                                                       |        |      |        |      |              |
|                           |                                                       |        | Mai  | n Menu | -    | User's Guide |
| Select Page Number 1 🔻    |                                                       |        |      |        |      | Page 1       |
|                           | <b>Download Support</b><br>Use «Save File As» Browser | t File |      |        |      |              |
| <u>« NetLoad Support2</u> | 2015-08-03-21:41 172.16.2.24.tar.gz »                 |        |      |        |      |              |
|                           |                                                       |        |      |        |      |              |
|                           |                                                       |        |      |        |      |              |
|                           |                                                       |        |      |        |      |              |
|                           |                                                       |        |      |        |      |              |
|                           |                                                       |        |      |        |      |              |
|                           |                                                       |        |      |        |      |              |
|                           |                                                       |        |      |        |      |              |
|                           |                                                       |        |      |        |      |              |
|                           |                                                       |        |      |        |      |              |
|                           |                                                       |        |      |        |      |              |

Figure 30 – Download Support File

# System Management

This section provides the overview of the system management.

| Task   | Description      |
|--------|------------------|
| Task 1 | Restore Defaults |
| Task 2 | Update Firmware  |
| Task 3 | Change Login     |
| Task 4 | System Shutdown  |
| Task 5 | System Reboot    |

# **Task 1: Restore Defaults**

This step will restore system defaults to factory setup.

| NetLSad Inc. | User: root           | Eth0 Eth1 Eth2 Eth3<br>O O O O<br>10G 10G 10G 10G |
|--------------|----------------------|---------------------------------------------------|
|              |                      |                                                   |
|              |                      | Main Menu User's Guide                            |
| Set Syste    | m Configuration to   | o Factory Defaults                                |
|              | Restore Configuratio | n                                                 |
|              |                      |                                                   |
|              |                      |                                                   |
|              |                      |                                                   |
|              |                      |                                                   |
|              |                      |                                                   |
|              |                      |                                                   |
|              |                      |                                                   |

Figure 31 – Restore Configuration

## Task 2: Firmware Update

This step will update the firmware and run-code on your system. Your test configurations and system setup are preserved.

| NetLead Inc.  | User: root                       | Eth0    | Eth1 | Eth2 | Eth3 |              |
|---------------|----------------------------------|---------|------|------|------|--------------|
|               |                                  |         |      |      |      |              |
|               |                                  |         | Mair | Menu |      | User's Guide |
|               |                                  |         |      |      |      |              |
|               | Please Backup Al                 | l Files |      |      |      |              |
| Select Update | File: Choose File No file chosen |         |      |      |      |              |
|               | Start Update                     |         |      |      |      |              |
|               |                                  |         |      |      |      |              |
|               |                                  |         |      |      |      |              |
|               |                                  |         |      |      |      |              |
|               |                                  |         |      |      |      |              |
|               |                                  |         |      |      |      |              |
|               |                                  |         |      |      |      |              |
|               |                                  |         |      |      |      |              |
|               |                                  |         |      |      |      |              |
|               |                                  |         |      |      |      |              |

Figure 32 – Update System FW

Download a valid image from NetLoadInc ftp site to a system that is accessible to the NetLoad system. Latest images are available at <u>www.NetLoadInc.com</u> with

Username: *netloadsupport* and Password: *Nloadsupport1*. NetLoad Inc. recommends a tool such as FileZilla to access the FTP site.

- Select and Download NetLoadInc\*\_6Nx .enc file (where 6Nx is the series of your system). This is an encrypted file that contains the updates for the system.
- 2. Once the system completes upload and initialization (may take a few minutes), it will reboot.
- 3. Restart the Web browser once the system is booted
- 4. Login into the system.

# Task 3: Change Login

This allows the user to change the login name and password.

| NetLSad Inc. | User: root    | Eth0         | Eth1 Eth2 | Eth3<br>O<br>10G |
|--------------|---------------|--------------|-----------|------------------|
|              |               |              |           |                  |
|              |               |              | Main Menu | User's Guide     |
|              | Change Syster | n Login      |           |                  |
|              | Username:     |              |           |                  |
|              | Password:     |              |           |                  |
|              |               | Update Login |           |                  |
|              |               |              |           | _                |
|              |               |              |           |                  |
|              |               |              |           |                  |
|              |               |              |           |                  |
|              |               |              |           |                  |
|              |               |              |           |                  |
|              |               |              |           |                  |

Figure 33 – Change Login

# Task 4: System Shutdown

System must be halted before power is turned off to the system.

From "Main Menu"  $\rightarrow$  "Administration"  $\rightarrow$  "Configure System"  $\rightarrow$  "Halt System".

# Task 5: System Reboot

System reboot can be initiated from the Web GUI.

From "Main Menu"  $\rightarrow$  "Administration"  $\rightarrow$  "Configure System"  $\rightarrow$  "Reboot System".

# **CLI Interface Commands**

This section provides the overview of the CLI commands directly on the system.

| Task   | Description                                  |
|--------|----------------------------------------------|
| Task 1 | Help                                         |
| Task 2 | List Files                                   |
| Task 3 | Run Test, Run Test with Options, Stop, Abort |
| Task 4 | Modify Rate                                  |
| Task 5 | Show and Clear Statistics, Get Status        |
| Task 6 | Configuration File Manipulation              |

## Task 1: CLI: Help

The "nl\_cli" command is used to initiate any action for the CLI.

"nl\_cli -- help" displays all available CLI commands. Two dashes are used to identify command and/or options.

| root@NetLoadInc:/<br>#!/usr/bin/php | /home/netload# nl_clihelp                                                |
|-------------------------------------|--------------------------------------------------------------------------|
| list                                | List availble tests                                                      |
| list_batch                          | List availble batch tests                                                |
| run                                 | <single name="" test=""></single>                                        |
| run_batch                           | <batch name="" test=""></batch>                                          |
| show_config                         | [Single test Name]   [current]                                           |
| stop                                | Stop current single test gracefully, or abort Batch or Server-Only Tests |
| abort                               | Abort current test without saving test results                           |
| stats                               | Show detailed statistics                                                 |
| status                              | Show current status                                                      |
| clear_stats                         | Clear statistics                                                         |
| modify_running                      | [global value] [ [http value] [url value] [replay value] [udp value]]    |
| help                                | help menu                                                                |

Figure 34 – CLI Help

# Task 2: CLI: List

"nl\_cli -- list" displays all available configuration files.

| root@NetLoadInc:~# nl clilist |
|-------------------------------|
| #1/war/bin/nbn                |
| #:/usi/bin/php                |
|                               |
| 1024_slow_and_short.cfg       |
| 3 http files.cfg              |
| PCAP_split.cfg                |
| all_traffic_routed.cfg        |
| all_traffic_transparent.cfg   |
| arp_test.cfg                  |
| http_1024.cfg                 |
| http_1024_separate.cfg        |
| http_1024_transp_vlans.cfg    |
| http_1024_vlans.cfg           |
| http_64.cfg                   |
| systestconfig.cfg             |
| udp_and_url.cfg               |
| udp_and_url_and_pcap.cfg      |
| udp_port_0.cfg                |
| url_test.cfg                  |
| zero_transaction.cfg          |
|                               |
| root@NetLoadInc:~#            |

Figure 35 – CLI List

### Task 3: CLI: Run Test

"nl\_cli – run filename" runs test named "filename".

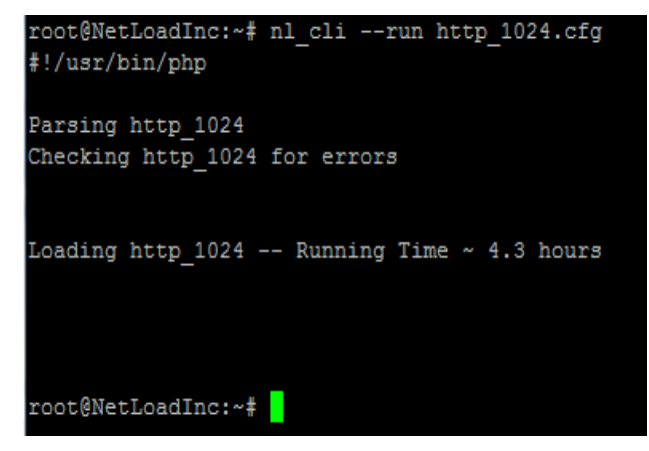

Figure 36a – CLI Run Test

It is useful to enable REST API Logging and/or PCAP capture for debugging purposes prior to generating a Support File. The following command runs the test and enables REST API Logging and PCAP capture for SYN packets.

"nl\_cli --run filename --PCAP\_capture\_on SYN --REST\_API\_log\_on"

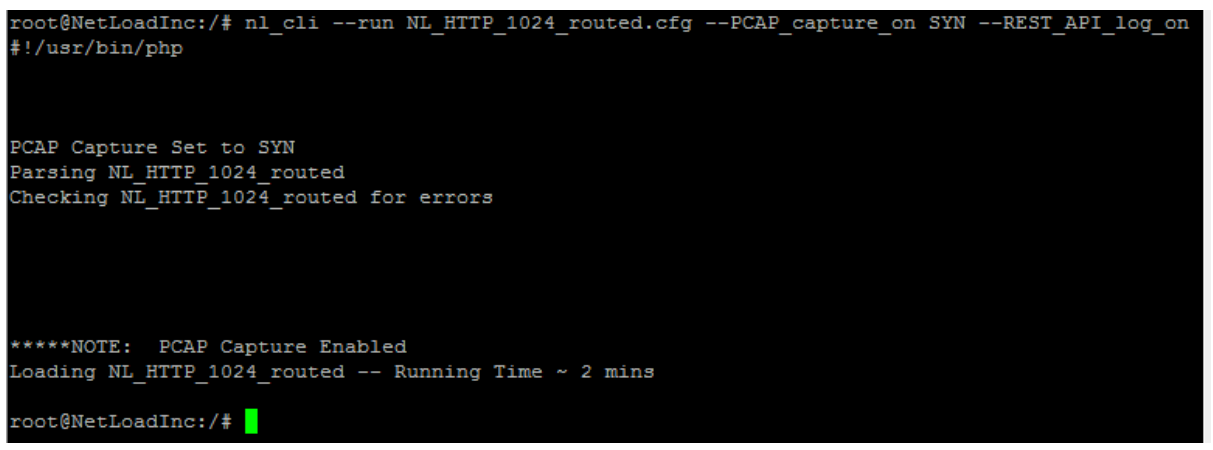

Figure 36b – CLI Run Test with options

# Task 4: CLI: Modify Rate of Running Test

"nl\_cli – modify\_running –option value" changes the rate of existing test by multiplying the rate by a scalar value (0-100,000 in steps of .0001). The "–global value" rate applies to all traffic types.

For Individually Controlled Traffic Rate Setup, "—http value", "—url value", " udp value", and "—pcap" value can be used to adjust specific traffic rate.

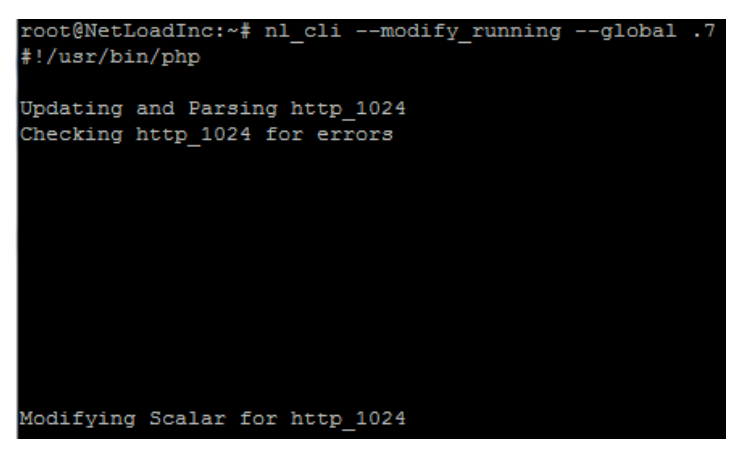

Figure 37 – CLI Modify Rate

# Task 5: CLI: Show and Clear Statistics

"nl\_cli - stats" displays a full range of statistics for a given test.
"nl\_cli - status" displays the current state of running test.
"nl\_cli -clear\_stats" clears the counters of the running test.

| root@NetLoadInc:~# n<br>#!/usr/bin/php | il_cl    | istats                    |          |      |            |             |             |            |
|----------------------------------------|----------|---------------------------|----------|------|------------|-------------|-------------|------------|
| File Name: < http 64                   | - >-     | Thu-Sep-18-06:18:40-2014  | Test is  | Cor  | nlete      |             |             |            |
| port OUTPUT PPS OUT                    | PUT      | MBPS INPUT PPS INPUT MBPS | 1000 10  | 0.01 |            |             |             |            |
| eth0                                   | 0        |                           |          | 0    |            |             |             |            |
| eth1                                   | 0        | 0 0                       |          | 0    |            |             |             |            |
| eth2                                   |          |                           |          |      |            |             |             |            |
| eth3                                   |          |                           |          |      |            |             |             |            |
|                                        |          |                           | Client S | tats | 3          | S           | erver Stats |            |
|                                        |          | Total                     | Rate     |      | Max        | Total       | Rate        | Max        |
| PACKET_SENT                            |          | 245759940                 |          |      | 873907     | 245759940   |             | 873905     |
| BYTES SENT                             |          | 29078315120               |          |      | 103553846  | 24453116140 |             | 86954014   |
| BYTES_AND_IPG_SENT                     |          | 34976553680               | 0.000000 | Gb   | 0.996214Gb | 30351354700 | 0.00000Gb   | 0.863420Gb |
| SYN_SENT                               |          | 81919980                  |          |      | 291323     |             |             |            |
| ACK_SENT                               |          | 81919980                  |          |      | 291313     | 40959980    |             | 145662     |
| WGET_SENT                              |          | 40960000                  |          |      | 145662     |             |             |            |
| HTTP_POST_REQUEST_SE                   | :NT      | 40959980                  |          | 0    | 145659     | 0           | 0           | 0          |
| HTTP_DATA_SENT_BYTES                   | 5        | 2621438720                |          | 0    | 9322236    | 2621440000  | 0           | 9322171    |
| PACKET_RCV                             |          | 245759940                 |          | 0    | 873911     | 245759940   | 0           | 873905     |
| BYTES_RCV                              |          | 24453116140               |          | 0    | 86954569   | 29078315120 | 0           | 103554446  |
| BYTES_AND_IPG_RCV                      |          | 30351354700               | 0.000000 | Gb   | 0.863427Gb | 34976553680 | 0.00000Gb   | 0.996221Gb |
| SYN_ACK_RCV                            |          | 81919980                  |          |      | 291311     |             |             |            |
| KSI_KUV                                | CTT      | 81919980                  |          |      | 291319     |             |             |            |
| HIIP_POSI_RESPONSE_R                   | (CV<br>7 | 40959980                  |          |      | 145663     | 40050080    |             | 145662     |
| HITE DESDONSE DOW                      |          | 40060000                  |          |      | 291313     | 40959960    |             | 142002     |
| HTTE DATA BOU BYTES                    |          | 2621440000                |          |      | 0222161    | 2621428720  |             | 0222402    |
| SYN ACK SENT                           |          | 2021440000                |          |      | 9322101    | 2021430720  |             | 201313     |
| BST_SENT                               |          |                           |          |      |            | 81919980    |             | 291320     |
| HTTP RESPONSE SENT                     |          |                           |          |      |            | 40960000    |             | 145658     |
| HTTP POST RESPONSE S                   | FNT      |                           |          |      |            | 40959980    |             | 145662     |
| SYN RCV                                |          | -                         |          | 0    | 0          | 81919980    | 0           | 291313     |
| ACK RCV                                |          | - 0                       |          | 0    | 0          | 81919980    | 0           | 291319     |
| WGET RCV                               |          | -<br>0                    |          | 0    | 0          | 40960000    | 0           | 145658     |
| HTTP_POST_REQUEST_RC                   | W        |                           |          |      |            | 40959980    |             | 145662     |
| ACTIVE CONNECTIONS                     |          |                           |          |      |            |             |             |            |
| TX-RX PACKET DIFF                      |          |                           |          |      |            |             |             |            |
| LATENCY (us)                           |          | CURRENT                   | MAX      |      | MIN        |             |             |            |
| SYN_2_SYN_ACK                          |          | 3.92                      | 5.25     |      | 3.63       |             |             |            |
| GET_POST_2_RESPONSE                    |          | 20.63                     | 21.59    |      | 20.26      |             |             |            |
| root@NetLoadInc:~#                     |          |                           |          |      |            |             |             |            |

Figure 38 – CLI Statistics

# Task 6: CLI: Accessing/Copying/Modifying Configuration, Results, and other User-accessible Files

All files accessible by user are stored in **/home/netload** directory. The subdirectories contain user configuration files, PCAP files, transaction/payload files, test results files, and batch files. Care must be taken when working with these files as missing files may cause invalid configurations that will not work properly. User configuration files are stored in .JSON format in

**/home/netload/configs/usertest** directory on the system. Special care must be taken if file modification is done via CLI.

As standard .JSON files, the configuration files can be changed by the user via scripts or CLI to create variants. An example of a full traffic profile configuration file shows all traffic types. Traffic-type specific parameters may not be present if traffic type was not selected during configuration creation.

The naming of parameters follows the GUI naming conventions. Care should be taken to make sure the format, naming, and values are valid. Invalid values will cause the test to be aborted.

```
"global": {
    "File Name": "all traffic_routed",
    "File Description": "all 4 traffic types",
    "HTTP Rate Percentage": 25,
    "PCAP Rate Percentage": 25,
    "UDP Rate Percentage": 25,
    "URL Rate Percentage": 25,
    "Primary Traffic": "None",
    "Individual Port Bandwidth Control": "Disabled",
    "System Configuration Mode": "Single NetLoad Clients-Servers",
    "Port Configuration Mode": "Routed Mode",
    "Select NAT Type": "None",
    "Total Port Bandwidth": 825
},
"global ip network info": {
    "TCP Port Number Start": 32768,
    "TCP Port Number End": 57404,
    "IPv4 Address Sequence": "Increment",
    "Number_of_Servers": 100,
"Number_of_Clients": 100,
    "Number_of_Client_TCP_Ports": 256,
    "Active Connections": 10000,
    "Server IPv4 Pool Netmask": "255.255.255.128",
    "Client IPv4 Pool Netmask": "255.255.255.128",
```

```
"Virtual Router Server Interface Netmask": "255.255.255.240",
    "Virtual Router Client Interface Netmask": "255.255.255.240"
},
"ip_port_info": [
    {
        "Server IPv4 Addr": "5.0.0.1",
        "Virtual Router Server IPv4 Interface Addr": "16.1.0.1"
    },
    {
        "Virtual Router Server IPv4 Interface Addr": "16.2.0.1"
    },
    {
        "Client IPv4 Addr": "172.0.0.1",
        "Virtual_Router_Client_IPv4_Interface_Addr": "16.1.0.2",
        "Virtual Router Client IPv4 Gateway Interface Addr": "16.1.0.1",
        "Port Enable": "Enable"
    },
    {
        "Virtual Router Client IPv4 Interface Addr": "16.2.0.2",
        "Virtual Router Client IPv4 Gateway Interface Addr": "16.2.0.1",
        "Port Enable": "Disable"
    }
],
"transaction file info": [
    {
        "File Name": "1024 Bytes.txt",
        "Weight": 1,
        "Mime Type": "application/x-directory; charset=binary"
    }
],
"get post global": {
    "Ramp_Time": 15,
    "Burst Rate": 20,
    "File Directory": "/var/www/html/transactionfiles/",
    "Number of Runs": 1,
    "Zero Data Transaction": "Disable",
    "GETs POSTs Balance": 50,
    "Session Termination": "RST",
    "Session Optimization": "Shortest Session",
    "Session MSS": 1460,
    "Round Trip Delay": 0
},
"url": {
    "File Name": "/var/www/html/urlfiles/url2.txt",
    "Ramp Time": 15,
    "Burst Rate": 20,
    "TCP Port Number Start": 57405,
    "TCP Port Number End": 65535
},
"replay_global": {
    "Ramp Time": 15,
    "Burst Rate": 20,
    "File Directory": "/var/www/html/pcap/",
    "Time Stamp": "Rate Control",
    "Time Stamp Scaler": 1,
    "Split Delay": 0,
```

```
"Max Packet Rate": 53694,
    "Final Packet Rate": 44297
},
"replay_info": [
    {
        "File Name": "tbot FC7C3E.pcap",
        "Port Number": 0,
        "Split File": "Don't Split",
        "Weight": 1
    }
],
"udp_global": {
    "Ramp_Time": 15,
    "Burst Rate": 20,
    "File Directory": "/var/www/html/replay/",
    "Max Packet Rate": 118371,
    "Final Packet_Rate": 97656
},
"udp_info": [
        "File Name": "3000000 Bytes.txt",
        "Port_Number": 0,
        "File_Size": 3000000,
        "Selected Packet Sizes": "64:128:256:512",
        "Drop_Fragment_out_of_Number_of_Fragments": 0,
        "Set UDP Fragmentation": "Don't Fragment"
    }
],
"run options": {
    "Enable Auto": "Disable Auto Search",
    "GR ARP": "Disable L2 ARP",
    "Acceptable Loss": 0,
    "Number of Runs HTTP": 1,
    "Number_of_Runs_URL": 1,
    "Number of Runs PCAP": 1,
    "Number_of_Runs_UDP": 1,
    "Stop on LOL": "Continue on Loss of Link",
    "Test Time Limit": 0,
    "Auto Scale": "Scale All Traffic",
    "Capture Direction": "none"
}
```

}

Figure 39 – JSON Configuration File

# **REST API Commands (curl examples)**

This section provides the commands for REST API.

| Commands                                                           | Description              |
|--------------------------------------------------------------------|--------------------------|
| curl -X GET <u>http://192.168.1.1/nl/Stats</u>                     | Show Statistics          |
| curl -X GET http://192.168.1.1/nl/Stats_JSON                       |                          |
| curl -X GET http://192.168.1.1/nl/Status                           | Get Status and State     |
| curl -X GET <u>http://192.168.1.1/nl/Mac_Address</u>               | Get MAC addresses of     |
| curl -X GET http://192.168.1.1/nl/Mac_Address_JSON                 | Test Ports Eth0-Eth3     |
| curl -X GET http://192.168.1.1/nl/Clear_Stats                      | Clear Statistics         |
| curl -X POSTheader "Content_Type: application/json" -d             | Upload Test              |
| @New_File.cfg http://192.168.1.1/nl/Post_Config/New_File.cfg       | Configuration file       |
|                                                                    | "New_File.cfg" in JSON   |
|                                                                    | format                   |
| curl -X GET http://192.168.1.1/nl/Get_Configdata                   | Download Test            |
| "Existing_File.cfg" -o Existing_File.cfg                           | Configuration File       |
|                                                                    | "Existing_File.cfg" into |
|                                                                    | Existing_File.cfg        |
| curl -X POSTheader "Content_Type: application/json" -d             | Upload User File         |
| @users.json http://192.168.1.1/nl/Post_User_File/users.json        | "users.json" in JSON     |
|                                                                    | format                   |
| curl -X GET http://192.168.1.1/nl/Get_User_Filedata " users.json " | Download User File       |
| –o users.json                                                      | "users.json" into file   |
|                                                                    | users.json               |
| curl -X POSTheader "Content_Type: image/JPEG" -d @payload.jpg      | Upload Transaction file  |
| http://192.168.1.1/nl/Post_Transaction_File/payload.jpg            | "payload.jpg"            |
| curl -X GET http://192.168.1.1/nl/Get_Transaction_Filedata         | Download Transaction     |
| "payload.jpg" -o payload.jpg                                       | File "payload.jpg" into  |
|                                                                    | payload.jpg              |
| curl -X POSTheader "Content_Type: text/plain" –data-binary         | Upload URL file          |
| @urls.txt http://192.168.1.1/nl/Post_URL_File/urls.txt             | "urls.txt"               |
| curl -X GET http://192.168.1.1/nl/Get_URL_Filedata-binary "        | Download URL file        |
| urls.txt" -o urls.txt                                              | "urls.txt" into urls.txt |
| curl -X POSTheader "Content_Type: text/plain" –data-binary         | Upload PCAP file         |
| @data.pcap http://192.168.1.1/nl/Post_PCAP_File/data.pcap          | "data.pcap"              |
| curl -X GET http://192.168.1.1/nl/Get_PCAP_Filedata-binary         | Download PCAP file       |

| "data.pcap" -o data.pcap                                             | "data.pcap" into           |
|----------------------------------------------------------------------|----------------------------|
|                                                                      | data.pcap                  |
| curl -X POST http://192.168.1.1/nl/Rundata "Existing_File.cfg"       | Run Test                   |
|                                                                      | "Existing_File.cfg"        |
| curl -X POST http://192.168.1.1/nl/Rundata                           | Run Test                   |
| '{"File_Name":"Existing_File.cfg","Capture_Direction":"RX","REST_AP  | "Existing_File.cfg" with   |
| I_Log":true} '                                                       | PCAP capture enabled       |
|                                                                      | and set to RX and REST     |
|                                                                      | API Log enabled            |
| curl -X POST http://192.168.1.1/nl/Stop                              | Stop Current Test          |
| curl -X POST http://192.168.1.1/nl/Abort                             | Abort Current Test         |
| curl -X POST http://192.168.1.1/nl/Reload                            | Re-run Current Test        |
| curl -X POST http://192.168.1.1/nl/Modify_running/globaldata "N"     | Increase Connection        |
|                                                                      | Rate for running test by   |
|                                                                      | factor of N                |
| curl -X GET http://192.168.1.1/nl/List_Configs                       | List Available Test        |
|                                                                      | Configurations             |
| curl -X GET http://192.168.1.1/nl/List_Transaction_Files             | List Available             |
|                                                                      | Transaction Files          |
| curl -X GET http://192.168.1.1/nl/List_URL_Files                     | List Available URL Files   |
| curl -X GET http://192.168.1.1/nl/List_PCAP_Files                    | List Available PCAP Files  |
| 1. curl -X GET <u>http://192.168.1.1/nl/Create Support Info File</u> | Create and Download        |
| 2. curl -X GET http://192.168.1.1/nl/Get_Support_Info_Filedata-      | Support Info File (2       |
| binary "NetLoad_Support-xxxxxx.gz" -o NetLoad_Support-               | parts)                     |
| xxxxxx.gz                                                            | 1. Create and list         |
|                                                                      | support file               |
|                                                                      | 2. Use response from       |
|                                                                      | part (1) as name of file   |
|                                                                      | to download                |
|                                                                      |                            |
| curl -X GET http://192.168.1.1/nl/Create_and_Get_Support_Info_File   | Create and Download        |
| -o NetLoad_Support-`date "+-%F-%H:%M"`.tar.gz                        | Support Info File (1 part) |
|                                                                      | with sample name           |
| curl -X POST http://192.168.1.1/nl/Set_Power_On_Configdata           | Set default                |
| "Existing_File.cfg"                                                  | configuration that will    |
|                                                                      | be executed on power-      |
|                                                                      | on                         |

| curl -X POST http:// 192.168.1.1/nl/Clear_Power_On_Config    | Clear default            |
|--------------------------------------------------------------|--------------------------|
|                                                              | configuration. Once      |
|                                                              | executed, there will be  |
|                                                              | no configuration         |
|                                                              | executed on power-on     |
| curl -X POSTheader "Content_Type: x-gzip"data-binary         | Upgrade System           |
| @NetLoadInc_revXXX_6NX.11_Oct_2015.2b4567bb3b293fd8386cb0    | Firmware with the latest |
| 5f79d7bc55.tar.gz.enc http://                                | version                  |
| 192.168.1.1/nl/Firmware_Update/NetLoadInc_revXXX_6NX.11_Oct_ |                          |
| 2015.2b4567bb3b293fd8386cb05f79d7bc55.tar.gz.enc             |                          |

## **Appendix A: Virtual Router <-> DUT configuration.**

The test setup is as shown below when Virtual Router is enabled (single box scenario shown):

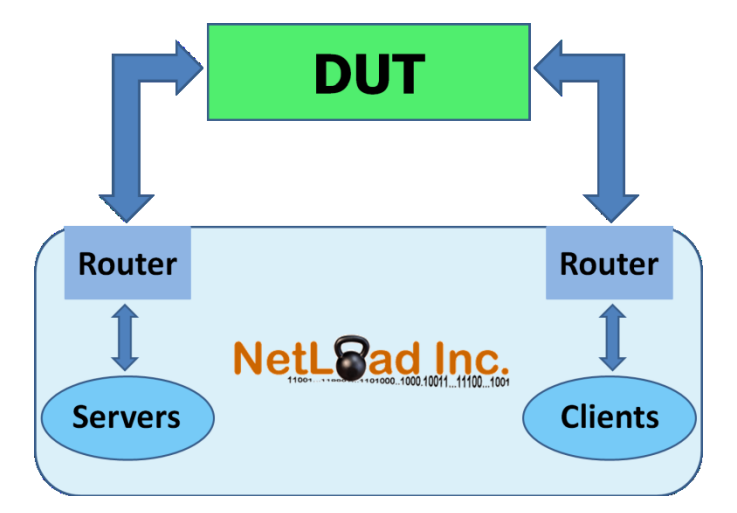

### Sample Configuration Scenario:

| NetLoad Test | NetLoad        | DUT Client | DUT Server | NetLoad        | NetLoad Test |
|--------------|----------------|------------|------------|----------------|--------------|
| Clients      | Virtual Router | Port       | Port       | Virtual Router | Servers      |
| 1.1.0.0/16   | 5.5.5.2/24     | 5.5.5.1/24 | 6.6.6.1/24 | 6.6.6.2/24     | 7.7.0.0/16   |

The resulting configuration will look as below:

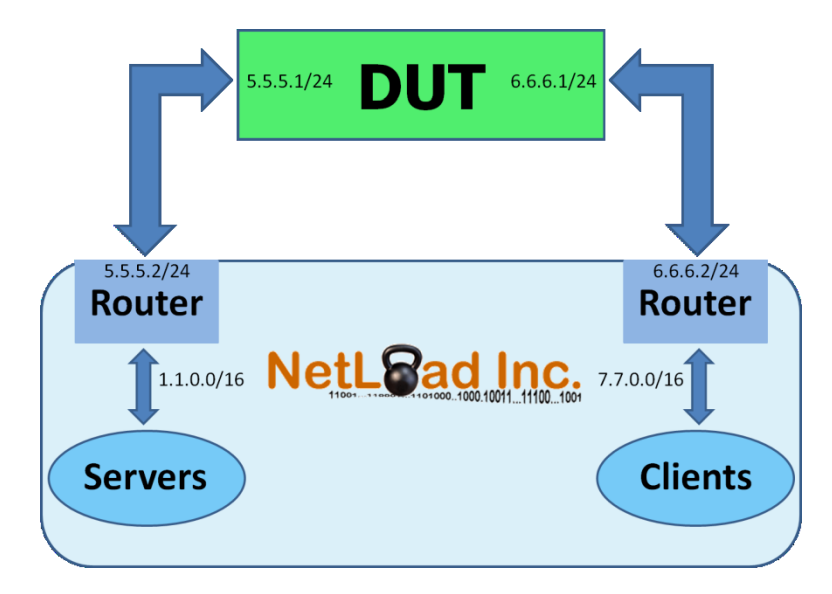

### **Static Routes on DUT:**

The following Static Routes have to be added to the DUT.

ip route add via 5.5.5.2 1.1.0.0/16 ip route add via 6.6.6.2 7.7.0.0/16

### **ARP Discovery:**

NetLoad Virtual Router 5.5.5.2  $\rightarrow$  requests DUT 5.5.5.1 DUT 5.5.5.1  $\rightarrow$  requests NetLoad Virtual Router 5.5.5.2

DUT 6.6.6.1  $\rightarrow$  requests NetLoad Virtual Router 6.6.6.2 NetLoad Virtual Router 6.6.6.2 (may) request 6.6.6.1

### **Appendix B: Adding Static Routes to Linux.**

How to add Static Routes to Red Hat (RHEL)/CentOS/Fedora Linux

By using the ip command, you can setup and view static route. For example, to display current routing table you can type command: # ip route show Sample output:

192.168.2.0/24 dev eth1 proto kernel scope link src 192.168.2.1 192.168.1.0/24 dev eth0 proto kernel scope link src 192.168.1.2 default via 192.168.1.254 dev eth0

You can add static route using following command: ip route add {NETWORK} via {IP} dev {DEVICE} For example network 192.168.55.0/24 available via 192.168.1.254: # ip route add 192.168.55.0/24 via 192.168.1.254 dev eth1 Alternatively, you can use old good route command: # route add -net 192.168.55.0 netmask 255.255.255.0 gw 192.168.1.254 dev eth1

### **Linux Persistence Routes**

The drawback of 'ip' or 'route' command is that, when Linux reboots it will forget static routes. So store them in configuration file. Static routing describes a system that does not implement adaptive routing. In these systems routes through a data network are described by fixed paths (statically). These routes are usually entered into the router by the system administrator

### Red Hat (RHEL) / CentOS / Fedora Linux Persistence Static Routing

You need to open /etc/sysconfig/network-scripts/route-eth0 file to define static routes for eth0 interface: # cat /etc/sysconfig/network-scripts/route-eth0 Sample Output:

GATEWAY0=192.168.1.254 NETMASK0=255.255.255.0 ADDRESS0=192.168.55.0 GATEWAY1=10.164.234.112 NETMASK1= 255.255.255.240 ADDRESS1=10.164.234.132

How do I define static routing for network 10.0.0/8 via 10.9.38.65 router?

Open /etc/sysconfig/network-scripts/route-eth0: # vi /etc/sysconfig/network-scripts/route-eth0 Append following line:

10.0.0.0/8 via 10.9.38.65
Save and close the file. Restart networking:
# service network restart
Verify new routing table:
# route -n

### How to add Static Routes to Debian/Ubuntu Linux

#### Open configuration file /etc/network/interfaces

# cat /etc/network/interfaces

#### Output:

```
auto eth0
iface eth0 inet static
address 192.168.1.2
netmask 255.255.255.0
gateway 192.168.1.254
up route add -net 192.168.2.0 netmask 255.255.255.0 gw 192.168.2.1
down route del -net 192.168.2.0 netmask 255.255.255.0 gw 192.168.2.1
```

#### Debian / Ubuntu Linux static routing for two interfaces:

```
auto lo
iface lo inet loopback
auto eth0
iface eth0 inet static
        address 10.9.38.76
        netmask 255.255.255.240
       network 10.9.38.64
        broadcast 10.9.38.79
       ### static routing ###
        post-up route add -net 10.0.0.0 netmask 255.0.0.0 gw 10.9.38.65
        pre-down route del -net 10.0.0.0 netmask 255.0.0.0 gw 10.9.38.65
auto eth1
iface eth1 inet static
        address 204.186.149.140
        netmask 255.255.255.240
        network 204.186.149.128
        broadcast 204.186.149.143
        gateway 204.186.149.129
        # dns-* options are implemented by the resolvconf package, if
installed
        dns-nameservers 10.0.80.11 10.0.80.12
        dns-search nixcraft.in
```

For Multicast Routes, the following may be used.

Open/etc/rc.local: vi /etc/rc.local

Append command: route add -net 224.0.0.0 netmask 240.0.0.0 dev eth0

Reboot system: reboot Verify route route -n

## **Appendix C: Routing with VLAN tagging**

Routing with multihomed Linux when using VLAN tagging on RHEL

### **1** Configure the Interfaces

We want to create VLAN7 tagged interface on our eth0.

First, get the VLAN7 tagged interface (on eth0) up and running, create a ifcfg-eth0.7
network-scripts file:

```
[root@rhel55 ~]# cat /etc/sysconfig/network-scripts/ifcfg-eth0.7
DEVICE=eth0.7
BOOTPROTO=static
DHCPCLASS=
ONPARENT=no
NETMASK=255.255.252.0
IPADDR=158.167.99.40
VLAN=yes
USERCTL=NO
PEERDNS=NO
```

### 2 Default routing configuration on RHEL

Once the configuration has been done, and the interface set up, here is how the IP configuration looks on a RHEL5 server:

| [root@rhe] | 155 ~]# ifconfig                                                |
|------------|-----------------------------------------------------------------|
| eth0       | Link encap:Ethernet HWaddr 08:00:27:F5:50:0C                    |
|            | inet addr:10.199.99.65 Bcast:10.199.99.255 Mask:255.255.255.0   |
|            | UP BROADCAST RUNNING MULTICAST MTU:1500 Metric:1                |
|            | RX packets:0 errors:0 dropped:0 overruns:0 frame:0              |
|            | TX packets:42 errors:0 dropped:0 overruns:0 carrier:0           |
|            | collisions:0 txqueuelen:1000                                    |
|            | RX bytes:0 (0.0 b) TX bytes:5161 (5.0 KiB)                      |
|            |                                                                 |
| eth0.7     | Link encap:Ethernet HWaddr 08:00:27:F5:50:0C                    |
|            | inet addr:158.167.99.40 Bcast:158.167.99.255 Mask:255.255.252.0 |
|            | UP BROADCAST RUNNING MULTICAST MTU:1500 Metric:1                |
|            | RX packets:0 errors:0 dropped:0 overruns:0 frame:0              |
|            | TX packets:22 errors:0 dropped:0 overruns:0 carrier:0           |

```
collisions:0 txqueuelen:0
RX bytes:0 (0.0 b) TX bytes:2649 (2.5 KiB)
lo Link encap:Local Loopback
inet addr:127.0.0.1 Mask:255.0.0.0
UP LOOPBACK RUNNING MTU:16436 Metric:1
RX packets:6338 errors:0 dropped:0 overruns:0 frame:0
TX packets:6338 errors:0 dropped:0 overruns:0 carrier:0
collisions:0 txqueuelen:0
RX bytes:9892090 (9.4 MiB) TX bytes:9892090 (9.4 MiB)
```

The tagged interface name slightly differs from the one used on Solaris, but that's easy to handle.

The main difference comes with the routes. Here is how they are displayed on RHEL5:

| [root@rhel55 ~]# | # netstat −rn |               |    |       |     |        |      |
|------------------|---------------|---------------|----|-------|-----|--------|------|
| Kernel IP routir | ng table      |               |    |       |     |        |      |
| Destination      | Gateway       | Genmask       |    | Flags | MSS | Window | irtt |
| Iface            |               |               |    |       |     |        |      |
| 10.199.99.0      | 0.0.0.0       | 255.255.255.0 | U  | 0     | 0   | 0      | eth0 |
| 158.167.96.0     | 0.0.0.0       | 255.255.252.0 | U  |       | 0   | 0      | 0    |
| eth0.7           |               |               |    |       |     |        |      |
| 169.254.0.0      | 0.0.0.0       | 255.255.0.0   | U  |       | 0   | 0      | 0    |
| eth0.7           |               |               |    |       |     |        |      |
| 0.0.0.0          | 10.199.99.254 | 0.0.0.0       | UG | 0     | 0   | 0      | eth0 |

Note: If you want to remove the APIPA 169.254.0.0 route, add NOZEROCONF=yes to the /etc/sysconfig/network file. This would give the following route configuration:

| [root@rhel55 ~]# | ‡ netstat -rn |               |      |    |           |   |      |
|------------------|---------------|---------------|------|----|-----------|---|------|
| Kernel IP routir | ng table      |               |      |    |           |   |      |
| Destination      | Gateway       | Genmask       | Flag | js | MSS Windo | W | irtt |
| Iface            |               |               |      |    |           |   |      |
| 10.199.99.0      | 0.0.0.0       | 255.255.255.0 | U    | 0  | 0         | 0 | eth0 |
| 158.167.96.0     | 0.0.0.0       | 255.255.252.0 | U    |    | 0 0       |   | 0    |
| eth0.7           |               |               |      |    |           |   |      |
| 0.0.0.0          | 10.199.99.254 | 0.0.0.0       | UG   | 0  | 0         | 0 | eth0 |

So as previously mentioned, the routes on RHEL5 differs from the one you are used to on Solaris 10. And one might be wondering how the traffic is routed with such route definitions. Looking at the output of netstat -rn above, one can conclude that any incoming traffic on the 158.167.96.0 interface will be answered back on the 10.199.99.0 network, due to the gateways being set to 0.0.0.0 and the default route being from 0.0.0.0 to 10.199.99.254.

Unfortunately, this is not exactly how one would expect a multi-homed interface to run  $\oplus$ 

### 3 Use of the Linux Advanced Routing capability

In order to get rid of this "unattended" behavior, one has to configure what is called "Linux Advanced Routing"

This will allow to define the VLANs, and to set the routes for each VLAN, specifying the gateway and the interface that is used. In a few words, this is a mean to get a configuration close to one can be used to running Solaris (for this specific need).

### 3.1 Name the VLANs

The rt\_tables is used to map a number (arbitrary) to a string. This mapping will then be used to identify the routes.

```
[root@rhel55 ~]# cat /etc/iproute2/rt tables
# reserved values
255
        local
254
        main
253
        default
0
        unspec
# local
#1
        inr.ruhep
7
        vlan7
199
        vlan199
```

### 3.2 Creation of the routes

The routes are created with the definition of two files per route. The first one (rule-IFNAME) is the rule file, defining which routing table entry will be used to route from a specific network.

[root@rhel55 ~]# cat /etc/sysconfig/network-scripts/rule-eth0

```
from 10.199.99.0/24 table vlan199
[root@rhel55 ~]# cat /etc/sysconfig/network-scripts/rule-eth0.7
from 158.167.96.0/22 table vlan7
```

Then the routing table itself will be populated. For each "physical" interface, the outgoing interface as well as the network to reach is defined:

```
[root@rhel55 ~]# cat /etc/sysconfig/network-scripts/route-eth0
table vlan199 to 10.199.99.0/24 dev eth0
table vlan199 to default via 10.199.99.254 dev eth0
[root@rhel55 ~]# cat /etc/sysconfig/network-scripts/route-eth0.7
table vlan7 to 158.167.96.0/22 dev eth0.7
table vlan7 to default via 158.167.96.254 dev eth0.7
```

#### 3.3 Verifying the routes

A netstat -rn will show the exact same output as previously. In order to display the routing table, use the following command:

[root@rhel55 ~]# ip route show
10.199.99.0/24 dev eth0 proto kernel scope link src 10.199.99.66
158.167.96.0/22 dev eth0.7 proto kernel scope link src 158.167.98.11
default via 10.199.99.254 dev eth0
# Appendix D: User Mode (Dynamic and User File)

### Note: This Feature is supported for Performer Series Only

**User Mode** adds a concept of "users" onto an existing TCP/HTTP client-server transaction test. A "user" has an associated set of parameters that are used to generate this specific "user's" transactions.

The "global\_info" parameter applies to all users. This parameter defines the Maximum bandwidth the user will use for GET (download) and POST (upload) transactions, and PCAP Replay. This parameter is in Mbits/sec and can be included in with user addition/deletion, or by itself. The Maximum bandwidth will be modified for all active users dynamically during test any time this parameter is transferred. Combined with "Weight" attribute for each user, this provides control over bandwidth per groups of users, or even per user.

The following configuration in the "**user\_info**" represents two "users" coming from a single source. Each "user" has:

- "Eth Index" offset parameter to allocate this "user" to a specific clientserver port pair. "O" allocates the "user" to port pair 0 (EthO-servers/Eth2clients), while "1" will allocate "user" to port pair 1 (Eth1-servers/Eth3clients).
- 2. "User ID" that is unique to each user.
- 3. "User Server IPv4 Address" and "User Client IPv4 Address" are the initial addresses for transactions the "user" will make. The number of transactions is the combination of number of servers, clients, and TCP ports assigned for the test (same as for non-user TCP/HTTP transaction testing).
- 4. "Client\_Tunnel\_Info" is used for GTP configurations and must be left blank if GTP is not used.
- "Server\_Tunnel\_Info" is used for GTP configurations and must be left blank if GTP is not used.
- 6. "Weight" is an optional parameter that can allocate total bandwidth to each "user" relative to other "users" on the same client-server port pair.

```
"global_info": {
    "get": {
        "Max Bandwidth per User Mbits": 0.1
    },
    "post": {
        "Max Bandwidth per_User_Mbits": 0.1
    },
    "user replay": {
        "Max Bandwidth per_User_Mbits": 0.3
    }
},
"user_info":
 [
    {
        "Eth_Index": 0,
        "User_Id": 5,
        "User_Server_IPv4_Addr":
                                      "2.3.4.5",
        "User Client IPv4 Addr":
                                     "6.7.8.9",
        "Weight":
                        1,
        "Client_Tunnel_Info": {
        },
        "Server_Tunnel_Info": {
        }
    },
    {
        "Eth_Index": 0,
        "User_Id": 6,
        "Replay_File_Name":
                                "pcap_file.pcap",
        "User_Server_IPv4_Addr":
                                   "8.3.4.5",
        "User Client IPv4 Addr":
                                   "9.7.8.9",
        "Weight":
                        1,
        "Client_Tunnel_Info": {
        },
        "Server_Tunnel_Info": {
        }
    },
    {
        "Eth_Index": 1,
        "User Id":
                     7,
        "Type":
                     "Client",
        "User_Server_IPv4_Addr":
                                      "5.3.4.5",
```

{

```
"User_Client_IPv4_Addr": "9.7.8.9",

"Weight": 2,

"Client_Tunnel_Info": {

},

"Server_Tunnel_Info": {

}

}

]

}
```

### **Dynamic User Mode**

Dynamic User Mode uses a special TCP port/REST API (configured when creating the general test configuration on the NetLoad system) to allow an external system to add/delete "users" on-the-fly into a running test. The external system can be "single-source", where all information about the "users" comes from a single source, or "dual-source" where the information about a "user" comes from two sources, one on the client-side and one on the server-side. Each "user", once added, will start executing TCP/HTTP client-server transactions as specified in the specific "user" parameters passed with the "add user" command and the general parameters pre-configured in the running test. Similarly, "stop user" command will allow the "user" to complete the last TCP/HTTP transaction in progress, while "delete user" will remove the "user" from the test immediately without completing all transactions gracefully. Once all "users" are removed from the test, traffic will stop, but the test does not stop and traffic will resume as more "users" are added any time while the test is running. Due to dynamic nature of this type of testing, the test will continue until "STOP" is issued either via REST API, GUI, or CLI command.

**User File Mode** uses a pre-configured and pre-loaded file to add/delete "users" into a test. This mode works in conjunction with Dynamic User Mode to pre-load "users" into a test if needed before Dynamic User Mode is executed.

## **Dual-Source "User" addition/deletion:**

The following is an example of "dual-source" user addition where client-side and server-side information for GTP tunnels comes from separate sources.

#### Server-side info:

```
{
 "user_info": [
  ł
   "Eth Index": 0,
   "User_Id": 1,
   "Server Tunnel Info": {
    "Dst_TEID": 1000,
    "Src_TEID": 100
   ł
  },
  {
   "Eth_Index": 1,
   "User_Id": 1,
   "Server_Tunnel_Info": {
    "Dst TEID": 1001,
    "Src_TEID": 101
   }
  }
 1
}
```

#### Client-side info:

```
{
    "user_info": [
    {
        "Eth_Index": 0,
        "User_Id": 1,
        "User_Server_IPv4_Addr": "105.0.0.2",
        "User_Client_IPv4_Addr": "172.0.0.2",
        "Client_Tunnel_Info": {
            "Dst_IPv4_Addr": "5.0.0.2",
            "Src_IPv4_Addr": "72.0.0.2",
            "Dst_TEID": 100,
            "Src_TEID": 1000
        }
     },
     }
}
```

```
{
    "Eth_Index": 1,
    "User_Id": 1,
    "User_Server_IPv4_Addr": "105.0.0.2",
    "User_Client_IPv4_Addr": "172.0.0.2",
    "Client_Tunnel_Info": {
        "Dst_IPv4_Addr": "5.0.0.2",
        "Src_IPv4_Addr": "72.0.0.2",
        "Dst_TEID": 101,
        "Src_TEID": 1001
    }
}
]
```

The following is an example of a "stop" command:

```
{
     "user_info":
      Į
        {
             "Eth_Index": 0,
             "Stop" : true,
             "User_Id": 8,
             "Client_Tunnel_Info": {
               "Dst_TEID":
                                457,
               "Src_TEID":
                                7789
             },
             "Server_Tunnel_Info": {
                "Dst_TEID":
                               7789,
                "Src_TEID":
                               457
             }
        },
        {
             "Eth_Index": 1,
             "Stop" : true,
             "User_Id": 10,
             "Client_Tunnel_Info": {
               "Dst_TEID":
                                556,
               "Src_TEID":
                               9789
             },
```

```
"Server_Tunnel_Info": {
                "Dst_TEID":
                               9789,
                "Src_TEID":
                               556
             }
        }
    ]
}
The following is an example of a "delete" command:
{
     "user_info":
      ſ
        {
             "Eth_Index": 0,
             "Delete" : true,
             "User_Id":
                         8,
             "Client_Tunnel_Info": {
               "Dst_TEID":
                               457,
               "Src_TEID":
                               7789
             },
             "Server_Tunnel_Info": {
                "Dst_TEID":
                               7789,
                "Src_TEID":
                               457
             }
        },
        {
             "Eth_Index": 1,
             "Delete" : true,
             "User_Id":
                         10,
             "Client_Tunnel_Info": {
               "Dst_TEID":
                               556,
               "Src_TEID":
                               9789
             },
             "Server_Tunnel_Info": {
                "Dst_TEID":
                               9789,
                "Src_TEID":
                               556
            }
        }
    ]
}
```